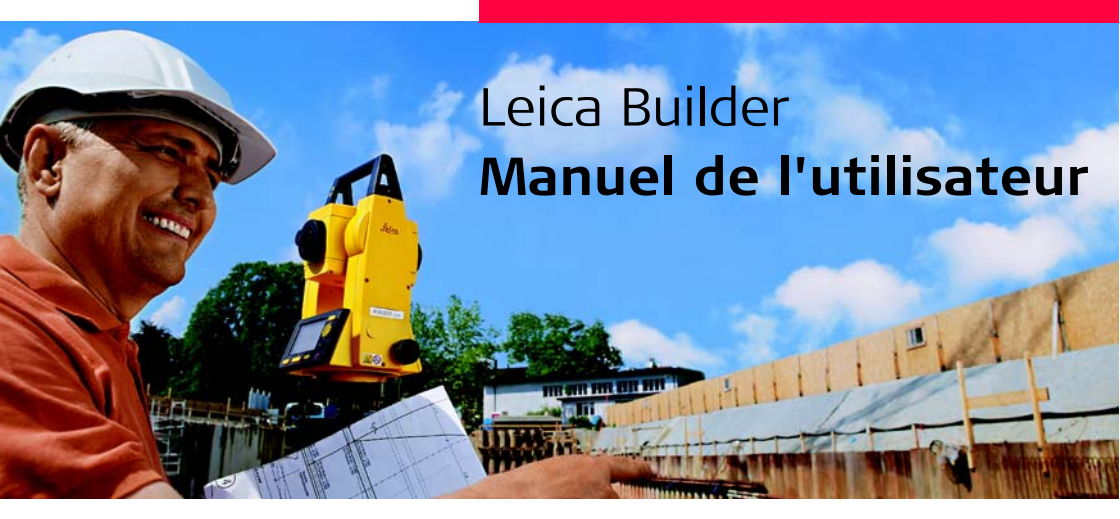

Version 2.0 Français

- when it has to be **right** 

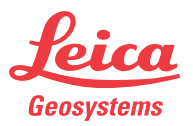

Acquisition

Nous vous adressons nos compliments pour l'acquisition d'un instrument de la série Builder.

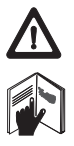

Ce manuel contient des consignes de sécurité importantes de même que des instructions concernant la mise en oeuvre et l'utilisation de l'instrument. Reportezvous au chapitre "15 Consignes de sécurité" pour de plus amples informations. Lisez le manuel d'utilisation avec attention avant de mettre le produit sous tension.

Identification du produit

Le type et le numéro de série de votre produit figurent sur sa plaque signalétique. Inscrivez ces deux informations dans votre manuel et indiquez-les toujours lorsqu'il vous faut entrer en contact avec votre représentation Leica Geosystems ou un atelier de réparation agréé.

Type :

N° de série :

#### Symboles

Les symboles utilisés dans ce manuel ont les significations suivantes :

| Туре               | Description                                                                                                    |
|--------------------|----------------------------------------------------------------------------------------------------|
| <u>∱</u> Danger    | Indique l'imminence d'une situation périlleuse qui, si elle n'est<br>pas évitée, peut entraîner de graves blessures voire la mort.                                                                                                    |
| Avertisse-<br>ment | Indique l'imminence d'une situation potentiellement périlleuse<br>qui, si elle n'est pas évitée, peut entraîner de graves blessures<br>voire la mort.                                                                                                    |
| Attention          | Indique une situation potentiellement périlleuse qui, si elle<br>n'est pas évitée, peut entraîner des blessures légères à<br>importantes et/ou causer des dommages matériels consé-<br>quents, des atteintes sensibles à l'environnement ou un préju-<br>dice financier important. |
| ()<br>J            | Paragraphes importants auxquels il convient de se référer en<br>pratique car ils permettent au produit d'être utilisé de manière<br>efficace et techniquement correcte.                                                                                                    |

#### Marques

- Windows est une marque déposée de Microsoft Corporation.
- Bluetooth est une marque déposée de Bluetooth SIG, Inc.

Toutes les autres marques sont la propriété de leurs détenteurs respectifs.

#### Builder

# Table des matières

Dans ce manuel

| Cha | apitre |                                | Page |
|-----|--------|--------------------------------|------|
| 1   | Utili  | isation du manuel              | 12   |
| 2   | Teri   | mes techniques et abréviations | 14   |
| 3   | Des    | cription du système            | 20   |
|     | 3.1    | Modèles d'instrument           | 20   |
|     | 3.2    | Contenu du coffret             | 21   |
|     | 3.3    | Composants de l'instrument     | 23   |
|     | 3.4    | Alimentation                   | 25   |
|     | 3.5    | Concept logiciel               | 27   |
| 4   | Inte   | rface utilisateur              | 29   |
|     | 4.1    | Clavier                        | 29   |
|     | 4.2    | Ecran                          | 31   |

4

|   | 4.3   | Barre des onglets               | 33 |
|---|-------|---------------------------------|----|
|   | 4.4   | Icônes                          | 34 |
|   | 4.5   | Symboles                        | 36 |
| 5 | Utili | isation                         | 38 |
|   | 5.1   | Sélection de la langue          | 38 |
|   | 5.2   | Mise en station de l'instrument | 39 |
|   | 5.3   | Batterie de l'instrument        | 48 |
|   | 5.4   | Mesure de distance              | 52 |
|   | 5.5   | Prisme plat CPR105              | 55 |
| 6 | Мос   | de de configuration             | 56 |
|   | 6.1   | Aperçu général                  | 56 |
|   | 6.2   | Accès                           | 57 |
|   | 6.3   | Comment procéder à un réglage   | 69 |
|   |       |                                 |    |

| Table des matières |                                                           |     | Builder                                                              | 6  |
|--------------------|-----------------------------------------------------------|-----|----------------------------------------------------------------------|----|
|                    | 7                                                         | Мос | le théodolite                                                        | 71 |
|                    |                                                           | 7.1 | Aperçu général                                                       | 71 |
|                    |                                                           | 7.2 | Accès                                                                | 72 |
|                    |                                                           | 7.3 | Comment régler l'angle horizontal à 0,000                            | 74 |
|                    |                                                           | 7.4 | Comment régler un angle horizontal quelconque                        | 75 |
|                    |                                                           | 7.5 | Réglage rapide du sens de mesure des angles horizontaux et verticaux | 76 |
|                    | 8 Mode des programmes pour les modèles R et RM du Builder |     | le des programmes pour les modèles R et RM du Builder                | 78 |
|                    |                                                           | 8.1 | Aperçu général                                                       | 78 |
|                    |                                                           | 8.2 | Accès                                                                | 79 |
|                    |                                                           | 8.3 | Mesure et enregistrement                                             | 81 |
|                    | 9                                                         | Pos | itionnement de station pour les modèles R et RM du Builder           | 83 |
|                    |                                                           | 9.1 | Aperçu général                                                       | 83 |
|                    |                                                           | 9.2 | Option de positionnement 1 : Définir une ligne de base               | 86 |
|                    |                                                           |     | 9.2.1 Informations générales                                         | 86 |
|                    |                                                           |     |                                                                      |    |

|    |      | 9.2.2  | Définir une ligne de base - Station en point 1       | 87  |
|----|------|--------|------------------------------------------------------|-----|
|    |      | 9.2.3  | Définir une ligne de base - Station libre            | 88  |
|    | 9.3  | Option | de positionnement 2 : Définir les coordonnées        | 91  |
|    |      | 9.3.1  | Informations générales                               | 91  |
|    |      | 9.3.2  | Définir les coordonnées - Station sur un point connu | 92  |
|    |      | 9.3.3  | Définir les coordonnées - Station libre              | 93  |
|    | 9.4  | Option | de positionnement 3 : Définir les hauteurs           | 94  |
|    |      | 9.4.1  | Informations générales                               | 94  |
|    |      | 9.4.2  | Transfert d'altitude                                 | 95  |
| 10 | Prog | gramme | es d'application pour les modèles R et RM du Builder | 96  |
|    | 10.1 | Aperçı | J général                                            | 96  |
|    | 10.2 | Implan | itation                                              | 98  |
|    | 10.3 | Levé   |                                                      | 102 |
|    | 10.4 | Angle  | & Distance                                           | 106 |
|    |      |        |                                                      |     |

| Table des matières |    | Builder                                       | 8   |
|--------------------|----|-----------------------------------------------|-----|
|                    |    | 10.5 Distance entre points                    | 108 |
|                    |    | 10.6 Surface & volume                         | 111 |
|                    | 11 | Mode de gestion de données pour le Builder RM | 114 |
|                    |    | 11.1 Aperçu général                           | 114 |
|                    |    | 11.2 Accès                                    | 115 |
|                    |    | 11.3 Jobs                                     | 117 |
|                    |    | 11.4 Points fixes                             | 119 |
|                    |    | 11.5 Mesures                                  | 122 |
|                    |    | 11.6 Paramètres de communication              | 124 |
|                    |    | 11.7 Transfert de données                     | 128 |
|                    |    | 11.8 Affectation des broches                  | 129 |
|                    | 12 | Info Système                                  | 130 |

| 13 | Contrôles & réglages                                                                                                    | 133 |
|----|----------------------------------------------------------------------------------------------------|-----|
|    | 13.1 Aperçu général                                                                                                    | 133 |
|    | 13.2 Préparation                                                                                                    | 135 |
| -  | <ul><li>13.3 Réglage combiné des erreurs de collimation horizontale (c),<br/>d'index du cercle vertical (i) et d'index du compensateur (l, t)</li></ul> | 136 |
|    | 13.4 Réglage de la nivelle sphérique                                                                                                    | 141 |
|    | 13.5 Réglage du plomb laser                                                                                                    | 143 |
|    | 13.6 Contrôle de l'état du trépied                                                                                                    | 146 |
|    | 13.7 Contrôle du faisceau laser rouge pour les<br>modèles R et RM du Builder                                                                            | 147 |
|    | 13.8 Réglage de la ligne verticale du réticule pour le Builder T                                                                                        | 150 |
| 14 | Entretien et transport                                                                                                    | 152 |
|    | 14.1 Transport                                                                                                    | 152 |
|    | 14.2 Stockage                                                                                                    | 154 |
|    | 14.3 Nettoyage et séchage                                                                                                    | 156 |
| -  |                                                                                                    |     |

| Table des matières                                           |                              | Builder                                      |     |
|--------------------------------------------------------------|------------------------------|----------------------------------------------|-----|
|                                                              | 15                           | Consignes de sécurité                        | 157 |
|                                                              |                              | 15.1 Informations générales                  | 157 |
|                                                              |                              | 15.2 Utilisation prévue                      | 158 |
|                                                              |                              | 15.3 Limites d'utilisation                   | 160 |
|                                                              | 15.4 Responsabilités         |                                              | 161 |
| 15.5 Garantie internationale, contrat de licence de logiciel |                              | 163                                          |     |
|                                                              |                              | 15.6 Risques liés à l'utilisation            | 165 |
|                                                              | 15.7 Classification du laser |                                              | 171 |
|                                                              |                              | 15.7.1 Distancemètre intégré, laser visible  | 171 |
|                                                              |                              | 15.7.2 Plomb laser                           | 174 |
|                                                              |                              | 15.8 Compatibilité électromagnétique CEM     | 178 |
|                                                              |                              | 15.9 Déclaration FCC (propre aux Etats-Unis) | 181 |

| 16   | Caractéristiques techniques                                | 183 |
|------|------------------------------------------------------------|-----|
|      | 16.1 Mesure d'angle                                        | 183 |
|      | 16.2 Mesure de distance                                    | 184 |
|      | 16.3 Caractéristiques techniques générales de l'instrument | 187 |
| Inde | ex                                                         | 193 |

# 1 Utilisation du manuel

|                          | Nous conseillons d'installer l'instrument tout en lisant attentivement ce manuel.                                                     |                                                                                                    |  |
|--------------------------|----------------------------------------------------------------------------------------------------|----------------------------------------------------------------------------------------------------|--|
| Index                    | L'index se trouve en fin de manuel.                                                                                                   |                                                                                                    |  |
|                          | Les touches, champs et options des écrans qui sont suffisamment explicites ne sont pas détaillés plus avant.                          |                                                                                                    |  |
| Validité de ce<br>manuel | Ce manuel s'applique à tous les instruments de la gamme Builder. Les différences entre les divers modèles sont signalées et décrites. |                                                                                                    |  |
| Documentation            | Nom du document                                                                                                    | Description                                                                                                    |  |
|                          | Builder - Manuel de l'utili-<br>sateur                                                                                                | Toutes les instructions nécessaires pour une utilisa-<br>tion basique de l'instrument sont contenues dans ce<br>manuel. Il propose un aperçu général de l'instrument<br>et fournit des caractéristiques techniques de même<br>que des consignes de sécurité. |  |

| Nom du document                        | Description                                                                                                    |
|----------------------------------------|----------------------------------------------------------------------------------------------------|
| Builder - La construction<br>accélérée | Il décrit les principes de base des mesures dans le<br>domaine du BTP de même que les fonctions du<br>Builder.                       |
| Builder - Guide abrégé                 | Il décrit pas à pas les programmes d'application<br>embarqués. Il est conçu comme un guide de réfé-<br>rence abrégé pour le terrain. |

Format de la docu-<br/>mentationLe CD du Builder comprend l'intégralité de la documentation, en format numérique.Elle est également disponible sous forme imprimée.

#### Builder

## 2 Termes techniques et abréviations

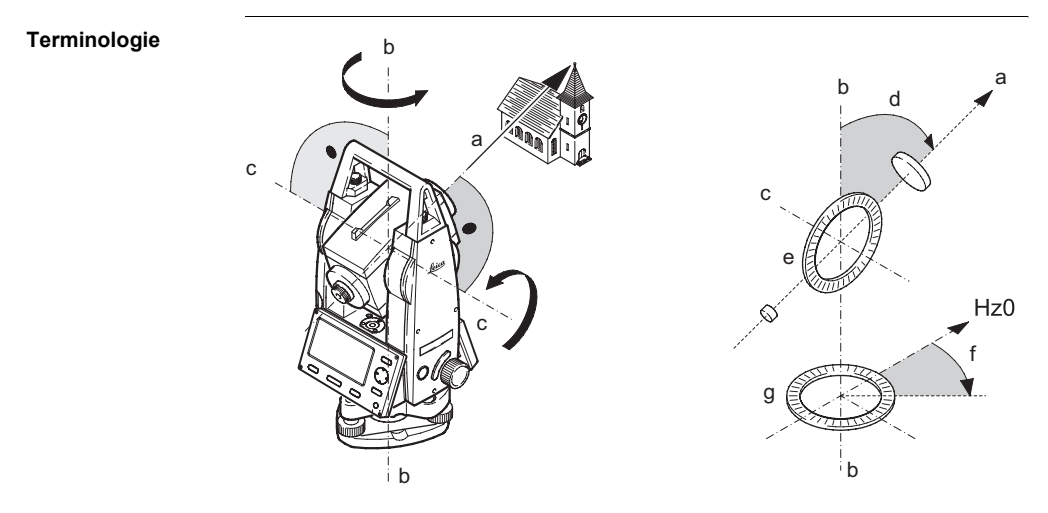

|    | Terme (ou expression)                    | Description                                                                |
|----|------------------------------------------|----------------------------------------------------------------------------|
| a) | Ligne de visée / axe de colli-<br>mation | Axe de la lunette = Ligne joignant le réticule<br>au centre de l'objectif. |
| b) | Axe vertical                             | Axe de rotation verticale de l'instrument.                                 |
| c) | Axe horizontal                           | Axe de rotation horizontale de la lunette.                                 |
| d) | Angle vertical / angle zénithal          |                                                                            |
| e) | Cercle vertical                          | Sa division circulaire codée permet la lecture de l'angle vertical.        |
| f) | Angle horizontal                         |                                                                            |
| g) | Cercle horizontal                        | Sa division circulaire codée permet la lecture de l'angle horizontal.      |

Direction du fil à plomb / Compensateur

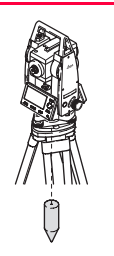

Direction de la pesanteur. Le compensateur définit la direction du fil à plomb au sein de l'instrument.

Inclinaison de l'axe vertical

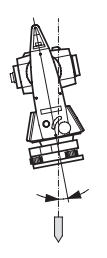

Angle entre la direction du fil à plomb et l'axe vertical. L'inclinaison de l'axe vertical n'est pas une erreur instrumentale et n'est pas éliminée en mesurant dans les deux positions de la lunette. L'influence qu'elle peut potentiellement exercer sur la direction horizontale resp. l'angle vertical est éliminée par le compensateur à deux axes.

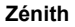

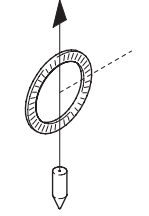

Point se trouvant sur la direction du fil à plomb, au-dessus de l'observateur.

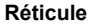

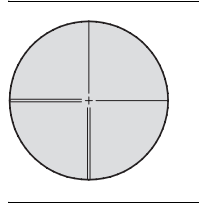

Lame de verre portant le réticule à l'intérieur de la lunette.

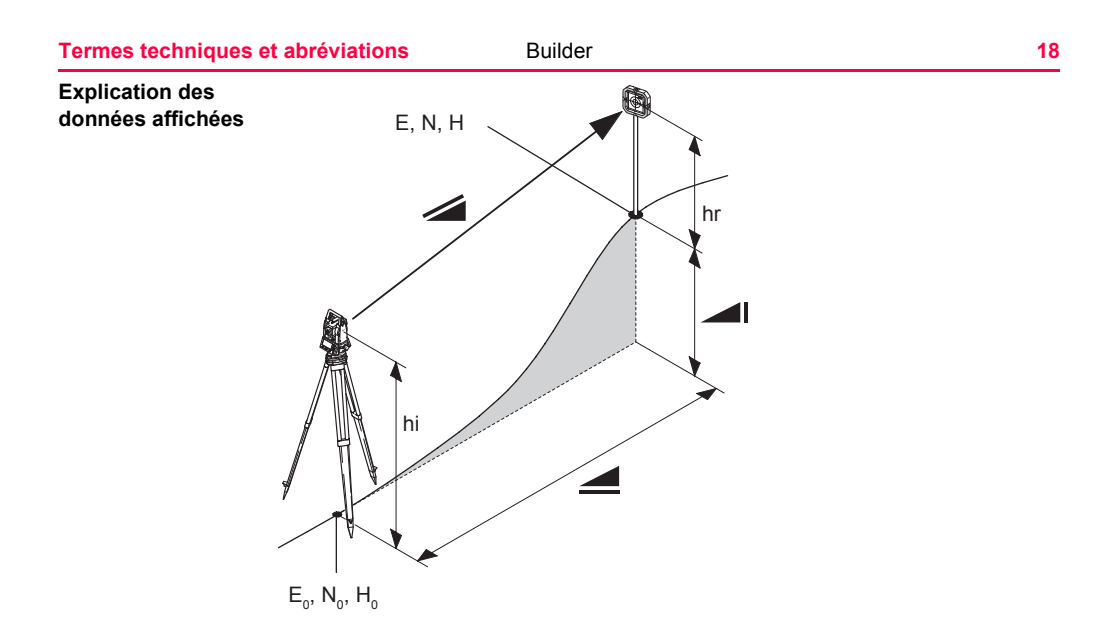

| Abréviation Description                             |                                                                                                    |  |  |  |
|-----------------------------------------------------|----------------------------------------------------------------------------------------------------|--|--|--|
|                                                     | Distance inclinée corrigée des influences météo et comptée entre<br>l'axe horizontal de l'instrument et le centre du prisme / point laser. |  |  |  |
| Distance horizontale corrigée des influences météo. |                                                                                                    |  |  |  |
|                                                     | Ecart altimétrique entre la station et le point cible.                                                                                     |  |  |  |
| hr                                                  | Hauteur du réflecteur au-dessus du sol.                                                                                                    |  |  |  |
| hi                                                  | Hauteur de l'instrument au-dessus du sol.                                                                                                  |  |  |  |
| E <sub>0</sub>                                      | Coordonnée Est de la station.                                                                                                    |  |  |  |
| N <sub>0</sub>                                      | Coordonnée Nord de la station.                                                                                                    |  |  |  |
| H <sub>0</sub>                                      | Altitude de la station.                                                                                                    |  |  |  |
| E                                                   | Coordonnée Est du point cible.                                                                                                    |  |  |  |
| Ν                                                   | Coordonnée Nord du point cible.                                                                                                    |  |  |  |
| Н                                                   | Altitude du point cible.                                                                                                    |  |  |  |

### 3.1 Modèles d'instrument

Modèles d'instrument

(B

| Modèle     | Description                                                                                                    |
|------------|----------------------------------------------------------------------------------------------------|
| Builder T  | Théodolite électronique.                                                                                                    |
| Builder R  | Théodolite électronique couplé à un distancemètre et<br>équipé d'un logiciel de construction.                                       |
| Builder RM | Identique au Builder R, disposant en plus d'une inter-<br>face RS232 et d'une mémoire interne pour stocker et<br>gérer des données. |

Chacun de ces trois modèles est disponible en version Builder 100 et Builder 200.

## 3.2 Contenu du coffret

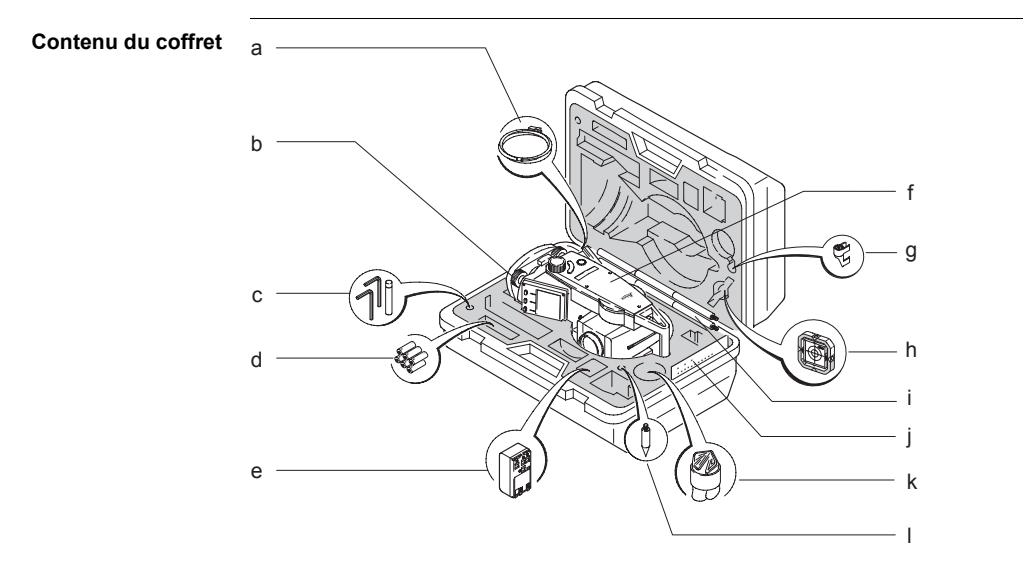

#### Builder

- a) Câble USB de transfert de données GEV189 (pour le Builder RM)
- b) Embase CTB101 sans plomb optique, noire
- c) Deux clés Allen mâles, goupilles de réglage
- d) Piles alcaline, 3 packs de deux, type AA
- e) Adaptateur de batteries GAD39 pour piles alcalines de type AA
- f) Instrument (Builder) avec clavier
- g) Nivelle clipsable GLI115 pour le GLS115
- h) Prisme plat biface CPR105
- i) Canne pour le mini-réflecteur GLS115
- j) Manuel de l'utilisateur, CD Rom, livret "La construction accélérée"
- k) Protection / pare-soleil
- I) Pointe pour le GLS115

### 3.3 Composants de l'instrument

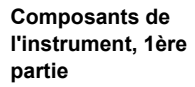

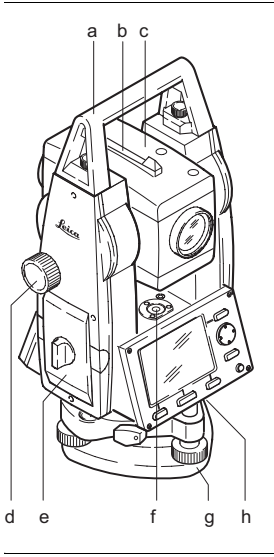

- a) Poignée de transport détachable avec vis de fixation
- b) Guide d'alignement
- c) Lunette (avec distancemètre intégré à mesure sans prisme sur les modèles R et RM du Builder)
- d) Vis de rappel (mouvement vertical)
- e) Support de batterie pour GAD39/GEB111/GEB121
- f) Nivelle sphérique
- g) Embase
- h) Interface série RS232 (pour le Builder RM)

#### Description du système

Composants de l'instrument, 2ème partie

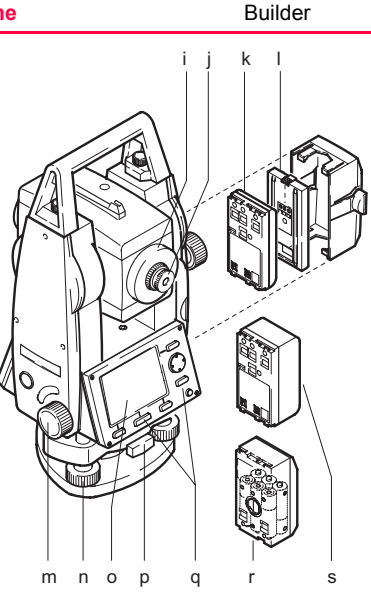

- i) Bague de mise au point de la lunette
- j) Oculaire
- k) Batterie GEB111 (en option)
- I) Support de batterie (GEB111)
- m) Vis de rappel (mouvement horizontal)
- n) Vis calante
- o) Affichage
- p) Vis de fixation de l'embase
- q) Clavier
- r) Adaptateur de batterie GAD39 pour 6 piles de type AA
- s) Batterie GEB121 (en option)

## 3.4 Alimentation

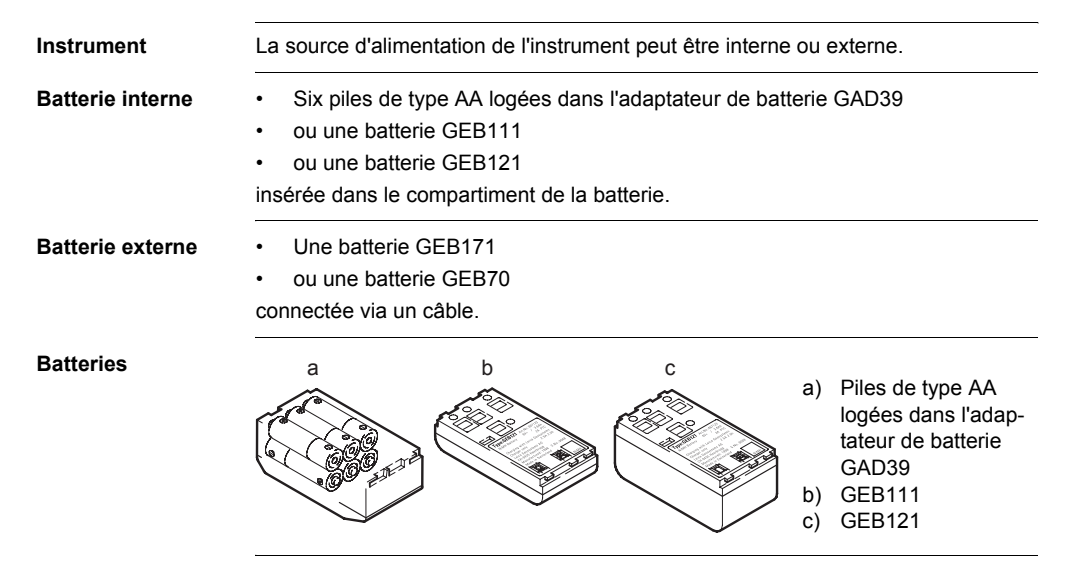

| Description du systèr | ne Builder                                                                                                    | 26                   |
|-----------------------|----------------------------------------------------------------------------------------------------|----------------------|
| (J)                   | Utilisez les batteries, chargeurs et accessoires de Leica Geosystems ou de<br>soires recommandés par Leica Geosystems pour garantir le bon fonctionne<br>l'instrument. | es acces-<br>ment de |

# 3.5 Concept logiciel

#### Description

Tous les types d'instruments utilisent le même concept logiciel. Le logiciel possède des modes différents selon le type d'instrument considéré.

### **Concept logiciel**

| Modèle    | Ecran                             | Modes disponibles                                                                               |
|-----------|-----------------------------------|-------------------------------------------------------------------------------------------------|
| Builder T | CONFIG THEO<br>04:07<br>Hz        | <ul> <li>Mode de configuration</li> <li>Mode théodolite</li> </ul>                              |
| Builder R | CONFIG THEO PROG )<br>04:07<br>Hz | <ul> <li>Mode de configuration</li> <li>Mode théodolite</li> <li>Mode des programmes</li> </ul> |

### Description du système

| Modèle     | Ecran                                                                                                    | Modes disponibles                                                                                                    |
|------------|----------------------------------------------------------------------------------------------------|----------------------------------------------------------------------------------------------------|
| Builder RM | CONFIG         THEO         PROG         DONNEES)           04:07         Hz         €: 321.4620 g         □           V         t: 98.1530 g         □           Hz         €: Hz=0         Nivelle | <ul> <li>Mode de configuration</li> <li>Mode théodolite</li> <li>Mode des programmes</li> <li>Mode de gestion de<br/>données</li> </ul> |

# 4 Interface utilisateur

## 4.1 Clavier

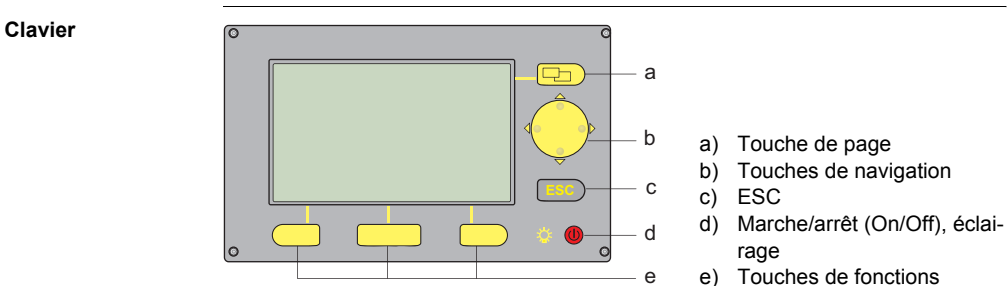

### Touches

| Touche | Description                                |
|--------|--------------------------------------------|
| P      | Change d'onglet dans la barre des onglets. |

Builder

| Touche | Description                                                                                                    |
|--------|----------------------------------------------------------------------------------------------------|
|        | <ul> <li>Déplacement sur l'écran pour mettre un champ en<br/>surbrillance.</li> </ul>                                                        |
|        | <ul> <li>Démarre le mode d'édition pour les champs d'édition.</li> </ul>                                                                     |
|        | <ul> <li>Contrôle la barre de saisie dans les modes d'édition et de<br/>saisie.</li> </ul>                                                   |
| ESC    | <ul> <li>Quitte le menu ou le dialogue actuel sans stocker les chan-<br/>gements effectués.</li> </ul>                                       |
|        | <ul> <li>Si le mode THEO est actif : pressez cette touche durant<br/>environ 5 secondes pour accéder à l'Info Système.</li> </ul>            |
|        | • Si l'instrument est hors tension : pour le mettre en service.                                                                              |
|        | Si l'instrument est en service :                                                                                                    |
|        | <ul> <li>presser cette touche a toujours pour effet d'activer /<br/>désactiver l'éclairage de l'affichage et du réticule</li> </ul>          |
|        | <ul> <li>et presser cette touche durant environ 5 secondes<br/>entraîne la mise hors tension de l'instrument.</li> </ul>                     |
|        | Elles correspondent aux trois touches programmables appa-<br>raissant dans la partie inférieure de l'écran lorsque ce dernier<br>est activé. |

# 4.2 Ecran

()

Ecran

Tous les écrans présentés sont des exemples. Il est possible que les versions localisées du logiciel diffèrent de la version de base.

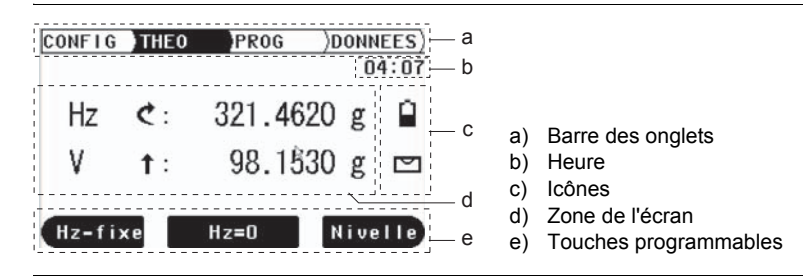

### Description

| Elément                    | Description                                                                                                    |
|----------------------------|----------------------------------------------------------------------------------------------------|
| Barre des onglets          | L'onglet actuellement actif est présenté en noir.                                                                                                    |
| Heure                      | L'heure actuelle est présentée pour autant que le réglage<br>correspondant ait été effectué dans la configuration.                                    |
| lcônes                     | Elles présentent les informations d'état actuelles de l'instru-<br>ment. Reportez-vous au paragraphe "4.4 Icônes".                                    |
| Zone de l'écran            | La zone de travail de l'écran.                                                                                                    |
| Touches program-<br>mables | Des commandes peuvent être exécutées à l'aide des touches<br>de fonctions. Les commandes affectées aux touches<br>programmables dépendent des écrans. |

## 4.3 Barre des onglets

Barre des onglets Dans la barre des onglets, le mode logiciel actuellement actif est présenté en noir.

| CONFIG | THEO       | PROG    | )DONNI | EES) | <- Barre des onglets |
|--------|------------|---------|--------|------|----------------------|
|        |            |         | 04     | 1:07 |                      |
| Hz     | <b>¢</b> : | 321.462 | 0 g    |      |                      |

| Onglet | Mode                                    |
|--------|-----------------------------------------|
| CONFIG | Mode de configuration                   |
| THEO   | Mode théodolite                         |
| PROG   | Mode des programmes (Builder R et RM)   |
| MODE   | Mode de gestion de données (Builder RM) |

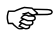

La disponibilité des onglets dépend du modèle de l'instrument.

| Interface utilisateur | •                                                                                              |                               | Builder 34                                                                                                    |  |  |
|-----------------------|------------------------------------------------------------------------------------------------|-------------------------------|----------------------------------------------------------------------------------------------------|--|--|
| 4.4 Icônes            |                                                                                                |                               |                                                                                                    |  |  |
| Description           | Les icônes fournissent des informations concernant les fonctions de base de l'instru-<br>ment. |                               |                                                                                                    |  |  |
| Batterie              | L'état et la se                                                                                | ource de l                    | a batterie sont affichés.                                                                                                    |  |  |
|                       | Icône                                                                                          | Description                   |                                                                                                    |  |  |
|                       |                                                                                                | Niveau<br>Le symb<br>batterie | de charge de la batterie<br>bole de batterie indique le niveau de charge actuel de la<br>(75% de la charge totale dans l'exemple présenté).<br>Le symbole de batterie n'est présenté que si <b><type b="" de="" pile<=""><br/>: NiMH&gt; est défini dans le mode de configuration.<br/>Si <b><type :="" de="" nimh="" pile=""></type></b> est défini mais que des piles<br/>alcalines sont utilisées, la charge de la batterie n'est pas<br/>présentée correctement.</type></b> |  |  |
|                       |                                                                                                |                               |                                                                                                    |  |  |

#### **Compensateur** Il est indiqué si le compensateur est activé ou désactivé.

 Icône
 Description

 Compensateur activé.
 Compensateur désactivé.

 Compensateur désactivé.
 Compensateur désactivé.

### 4.5 Symboles

Angle horizontal

Le sens de mesure de l'angle horizontal est affiché.

| Symbole | Description                                                                                       |
|---------|---------------------------------------------------------------------------------------------------|
| С       | Indique que la mesure de l'angle horizontal s'effectue dans le sens horaire (vers la droite).     |
| C       | Indique que la mesure de l'angle horizontal s'effectue dans le sens antihoraire (vers la gauche). |

### Angle vertical

L'origine à partir de laquelle les angles verticaux sont comptés est affichée.

| Symbole       | Description                                                                                     |
|---------------|-------------------------------------------------------------------------------------------------|
| $\uparrow$    | Le zénith est sélectionné comme origine à partir de laquelle les angles verticaux sont comptés. |
| $\rightarrow$ | L'horizon est sélectionné comme origine à partir de laquelle les angles verticaux sont comptés. |
| %             | Indique la présentation de l'angle vertical en pourcentage.                                     |
#### Distance

| Symbole | Description                                  |
|---------|----------------------------------------------|
|         | Ce symbole indique une distance horizontale. |
|         | Ce symbole indique une <b>dénivelée</b> .    |

## Triangles

| Symbole    | Description                                                      |
|------------|------------------------------------------------------------------|
| <b>▲</b> ► | Deux triangles sur la droite indiquent un champ de sélection.    |
|            | Un triangle unique sur la droite indique une liste de sélection. |

# 5.1 Sélection de la langue

Description

Après avoir mis l'instrument sous tension, l'utilisateur est en mesure de sélectionner la langue de son choix.

()

Le dialogue permettant de choisir la version linguistique n'est présenté que si deux versions sont chargées sur l'instrument et si **<Lang.Dlg :> On** est défini dans le mode de configuration ou le dialogue d'Info système.

Charger/changer des langues

| Modèle d'instrument | Charger une version linguistique supplémentaire<br>ou<br>changer la ou les versions existantes                                                            |
|---------------------|----------------------------------------------------------------------------------------------------|
| Builder RM          | connectez l'instrument à LGO Outils version 4.0 ou plus récente via l'interface série et procédez au chargement avec "LGO Outils - Transfert de Logiciel" |

| Modèle d'instrument | Charger une version linguistique supplémentaire<br>ou<br>changer la ou les versions existantes |
|---------------------|------------------------------------------------------------------------------------------------|
| Builder R           | contactez votre atelier de réparation agréé par Leica<br>Geosystems                            |
| Builder T           | contactez votre atelier de réparation agréé par Leica<br>Geosystems                            |

# 5.2 Mise en station de l'instrument

# Description Ce paragraphe décrit la mise en station de l'instrument à la verticale d'un point au sol matérialisé, à l'aide du plomb laser. Il est toujours possible de mettre l'instrument en station ailleurs qu'à la verticale d'un point au sol matérialisé.

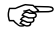

Caractéristiques importantes :

- Il est toujours recommandé de protéger l'instrument du rayonnement solaire direct et d'éviter les fluctuations de température à proximité de l'instrument.
- Le plomb laser décrit dans ce paragraphe est intégré à l'axe vertical de l'instrument. Il projette un point lumineux rouge au sol, facilitant grandement le centrage de l'instrument.

Le plomb laser ne peut pas être utilisé avec une embase équipée d'un plomb optique.

## Mise en station pas à pas

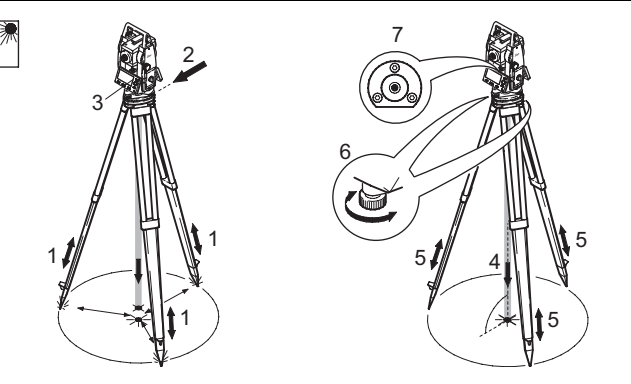

| Etape | Description                                                                                                    |
|-------|----------------------------------------------------------------------------------------------------|
| 1.    | Réglez les jambes du trépied de façon que la hauteur de travail soit<br>confortable. Placez le trépied au-desus d'un point au sol matérialisé et<br>centrez-le du mieux possible. |
| 2.    | Fixez l'ensemble embase - instrument au trépied à l'aide de la vis.                                                                                                    |

| Etape | Description                                                                                                    |
|-------|----------------------------------------------------------------------------------------------------|
| 3.    | Mettez l'instrument sous tension en pressant la touche 🐠 .                                                                                                    |
| log   | La nivelle électronique et le plomb laser sont automatiquement activés à<br>la mise sous tension de l'instrument, pour autant que le compensateur soit<br>actif. |
| 4.    | Modifiez la hauteur des jambes du trépied (1) et servez-vous des vis calantes de l'embase (6) pour centrer le faisceau (4) sur le point au sol.                  |
| 5.    | Réglez les jambes du trépied de façon à caler la bulle de la nivelle sphé-<br>rique (7).                                                                         |
| 6.    | En utilisant la nivelle électronique, agissez sur les vis calantes de<br>l'embase (6) afin de caler l'instrument avec précision.                                 |
| 7.    | Centrez l'instrument avec précision sur le point au sol (4) en déplaçant l'embase sur la plaque du trépied (2).                                                  |
| 8.    | Répétez les étapes 6. et 7. jusqu'à l'obtention de la précision requise.                                                                                         |

## Utilisation

#### Builder

Calage à l'aide de la nivelle électronique pas à pas La nivelle électronique peut être utilisée pour caler l'instrument avec précision au moyen des vis calantes de l'embase.

| Etape | Touche / écran | Description                                                                                                    |
|-------|----------------|----------------------------------------------------------------------------------------------------|
| 1.    |                | Mettez l'instrument sous tension en pres-<br>sant la touche .                                                                                                    |
|       |                | La nivelle électronique et le plomb laser<br>sont automatiquement activés à la mise<br>sous tension de l'instrument, pour autant<br>que le compensateur soit actif.                                  |
| 2.    |                | Centrez la nivelle sphérique de façon<br>approchée en agissant sur les vis calantes<br>de l'embase.                                                                                                  |
| (B)   |                | La bulle de la nivelle électronique et les<br>flèches de la direction de rotation des vis<br>calantes n'apparaissent que si l'inclinaison<br>de l'instrument est inférieure à un seuil<br>prédéfini. |

| Etape | Touche / écran | Description                                                                                                    |
|-------|----------------|----------------------------------------------------------------------------------------------------|
| 3.    |                | Tournez l'instrument jusqu'à ce que paral-<br>lèle à la direction définie par deux des vis<br>calantes.                                                                                                    |
| 4.    |                | Centrez la nivelle électronique sur cet axe<br>en agissant sur ces deux vis calantes. Les<br>flèches indiquent la direction dans laquelle<br>faire tourner les vis calantes. Lorsque la<br>nivelle électronique est centrée, les<br>flèches sont remplacées par des signes<br>"cochés".                   |
| 5.    |                | Centrez la nivelle électronique selon le<br>second axe (perpendiculaire au premier)<br>en agissant sur la troisième vis calante.<br>Une flèche indique la direction de rotation<br>de cette vis calante. Lorsque la nivelle<br>électronique est centrée, la flèche est<br>remplacée par un signe "coché". |

| Etape | Touche / écran | Description                                                                                                    |  |  |
|-------|----------------|----------------------------------------------------------------------------------------------------|--|--|
| (and  |                | L'instrument est parfaitement calé lorsque<br>la nivelle électronique est centrée et que<br>trois signes "cochés" vous sont présentés. |  |  |
| 6.    |                | Acceptez en pressant <b>OK</b> .                                                                                                    |  |  |

## Changer l'intensité du plomb laser

Des influences extérieures et l'état des surfaces visées peuvent nécessiter un réglage de l'intensité du laser.

| Etape | Touche / écran | Description                                               |
|-------|----------------|-----------------------------------------------------------|
| 1.    |                | Mettez l'instrument sous<br>tension en pressant la touche |

| Etape  | Touche / écran |         | Description                                                                                                    |
|--------|----------------|---------|----------------------------------------------------------------------------------------------------|
| (line) |                |         | La nivelle électronique et le<br>plomb laser sont automatique-<br>ment activés à la mise sous<br>tension de l'instrument, pour<br>autant que le compensateur soit<br>actif. |
| 2.     |                | 50% Max | Réglez l'intensité du plomb<br>laser en pressant .<br>L'intensité du laser peut être<br>réglée par paliers de 25%.                                                          |

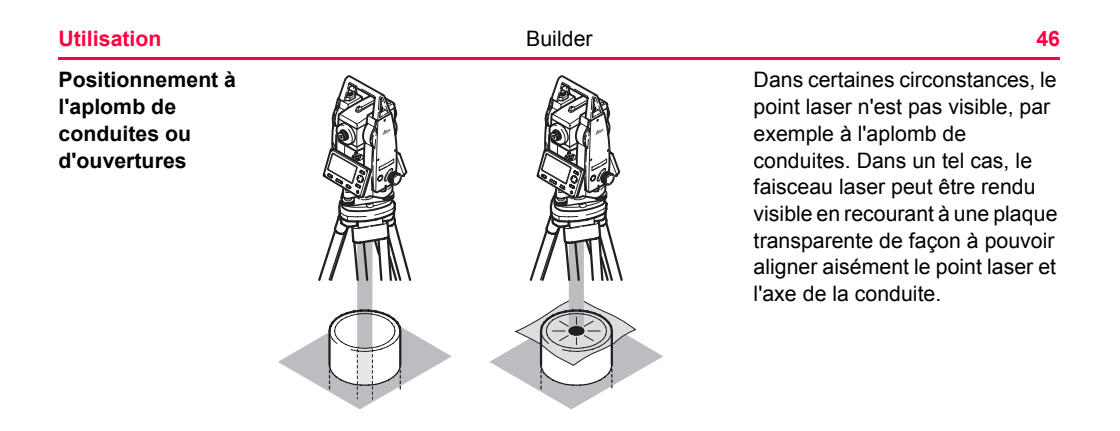

Centrage à l'aide de l'embase à translation optionnelle pas à pas

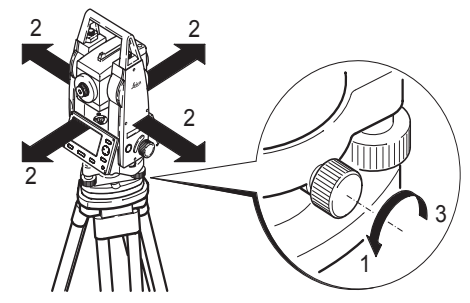

Si l'instrument est équipé de l'embase à translation optionnelle, il peut être aligné sur un point au sol par un léger décalage.

| Etape | Description                            |
|-------|----------------------------------------|
| 1.    | Desserrez la vis.                      |
| 2.    | Décalez l'instrument.                  |
| 3.    | Fixez l'instrument en tournant la vis. |

# 5.3 Batterie de l'instrument

Changer la batterie de l'instrument pas à pas

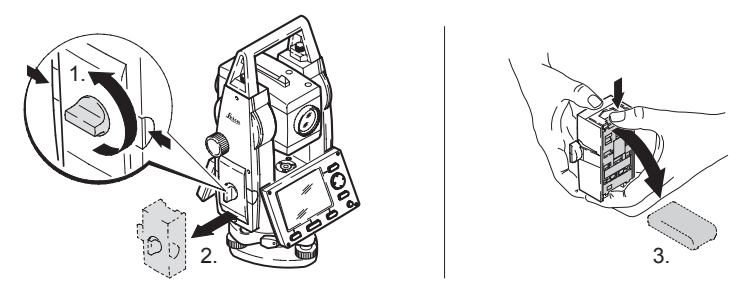

| Etape | Description                                                                                                    |
|-------|----------------------------------------------------------------------------------------------------|
| 1.    | Faites face à l'instrument de façon que la vis de rappel (mouvement vertical) se trouve sur votre gauche. Le compartiment de la batterie se trouve alors sur la gauche de l'instrument. Tournez le bouton en position verticale, ouvrant ainsi le couvercle du compartiment de la batterie. |
| 2.    | Retirez le boîtier de la batterie.                                                                                                    |
| 3.    | Retirez la batterie ou l'adaptateur de batterie GAD39 de son boîtier.                                                                                                    |

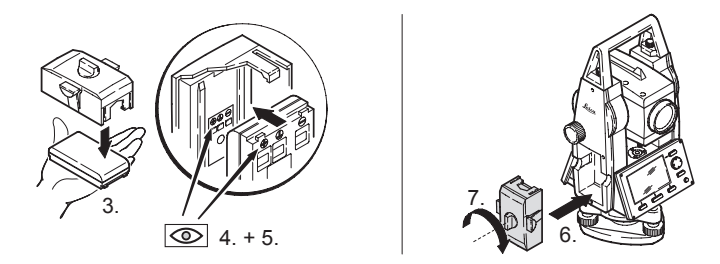

| Etape | Description                                                                                                    |
|-------|----------------------------------------------------------------------------------------------------|
| 4.    | La polarité de la batterie est présentée à l'intérieur du boîtier. Il s'agit d'une<br>aide visuelle destinée à faciliter la mise en place correcte de la batterie.                                                 |
| 5.    | Mettez la batterie / l'adaptateur en place dans le boîtier en vous assurant<br>que les contacts électriques sont bien dirigés vers l'extérieur. Glissez la<br>batterie / l'adaptateur en position jusqu'au déclic. |
| 6.    | Remettez le boîtier en place dans le compartiment de la batterie. Poussez le boîtier jusqu'à ce qu'il soit complètement inséré dans le compartiment de la batterie.                                                |

Ì

| Etape | Description                                                                                                    |
|-------|----------------------------------------------------------------------------------------------------|
| 7.    | Tournez le bouton pour verrouiller le compartiment de la batterie.<br>Assurez-vous que le bouton est à nouveau tourné dans sa position hori-<br>zontale d'origine. |

#### Pour des batteries NiMH :

#### Première utilisation /charge

- La batterie doit être chargée avant sa première utilisation puisqu'elle est fournie avec un niveau de charge aussi faible que possible.
- Pour des batteries neuves ou des batteries stockées durant une période prolongée (> trois mois), il est conseillé de procéder à plusieurs cycles de charge / décharge (de deux à cinq).
- La température admissible pour la charge des batteries est comprise entre 0°C et +35°C. Pour une charge optimale, nous conseillons de procéder à la charge des batteries à une température ambiante basse, si possible comprise entre +10°C et +20°C.
- Il est normal que la batterie chauffe durant la charge. En utilisant les chargeurs recommandés par Leica Geosystems, il n'est pas possible de charger la batterie si la température est trop élevée.

## Utilisation/décharge

- Les batteries peuvent être utilisées à une température comprise entre -20°C et +55°C.
- Une température d'utilisation trop basse entraîne une perte de puissance des batteries tandis qu'une température d'utilisation trop élevée réduit leur autonomie.

# 5.4 Mesure de distance

Description Un distancemètre laser (EDM) est intégré aux instruments (Builder R, RM) de la série Builder. Sur toutes les versions, la distance peut être déterminée en recourant à un faisceau laser visible (rouge) émis dans l'axe de la lunette. Le distancemètre permet d'effectuer des mesures vers tout type de surface.

Le prisme plat fourni en standard possède deux surfaces réfléchissantes différentes. La surface hautement réfléchissante (catadioptre) peut être utilisée pour les mesures jusqu'à 250 m. Un réticule est imprimé sur la bande réfléchissante permettant un pointé précis à faible distance.

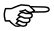

Marche à suivre pour obtenir des résultats corrects :

 N'effectuez pas de mesures vers des prismes en verre, des valeurs de distance incorrectes pouvant en résulter.

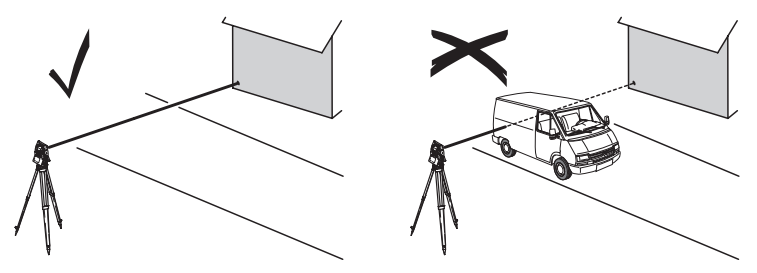

 Lorsque des mesures sont effectuées à l'aide du distancemètre à laser (rouge), les résultats peuvent être faussés par des objets se déplaçant entre le distancemètre et la surface visée.

Cette erreur résulte du fait que les mesures sans réflecteur se font sur la première surface rencontrée renvoyant suffisamment d'énergie pour leur permettre d'avoir lieu. Exemple : si la surface cible prévue est la chaussée mais qu'un véhicule passe entre le distancemètre et la chaussée lorsque la touche MESURE ou Mes&Enr est pressée, il est possible que la mesure se fasse sur le véhicule. Le résultat de la mesure est donc la distance jusqu'au véhicule et non jusqu'à la surface de la route.

- Lorsqu'une mesure de distance est déclenchée, l'instrument mesure la distance jusqu'au premier objet situé sur le trajet du faisceau à ce moment précis. Si un obstacle temporaire comme un véhicule en mouvement, une forte pluie, du brouillard ou de la neige est intercalé entre l'instrument et le point à mesurer, il est possible que le distancemètre effectue une mesure jusqu'à cet obstacle.
- Assurez-vous que le faisceau laser n'est pas réfléchi par une surface quelconque proche de la ligne de visée, par exemple celle d'un objet hautement réfléchissant.
- Lors de la mesure de distances plus longues, tout déport du faisceau laser (rouge) par rapport à la ligne de visée peut réduire la précision de la mesure. La raison en est que le faisceau laser peut, le cas échéant, ne pas être réfléchi par le point sur lequel pointe la croisée des fils du réticule. Il est donc recommandé d'aligner le faisceau laser visible et le centre de la cible. Reportez-vous au chapitre "13 Contrôles & réglages" pour plus d'informations sur les modalités de contrôle de cet alignement.
- Ne visez jamais simultanément la même cible depuis deux instruments.

# 5.5 Prisme plat CPR105

Description Plus le prisme plat est monté près du sol, plus son positionnement au-dessus du point mesuré pourra être précis. Pour un positionnement plus précis à des hauteurs supérieures, l'emploi de la canne à prisme GLS111 et de l'adaptateur GAD105 sont recommandés.

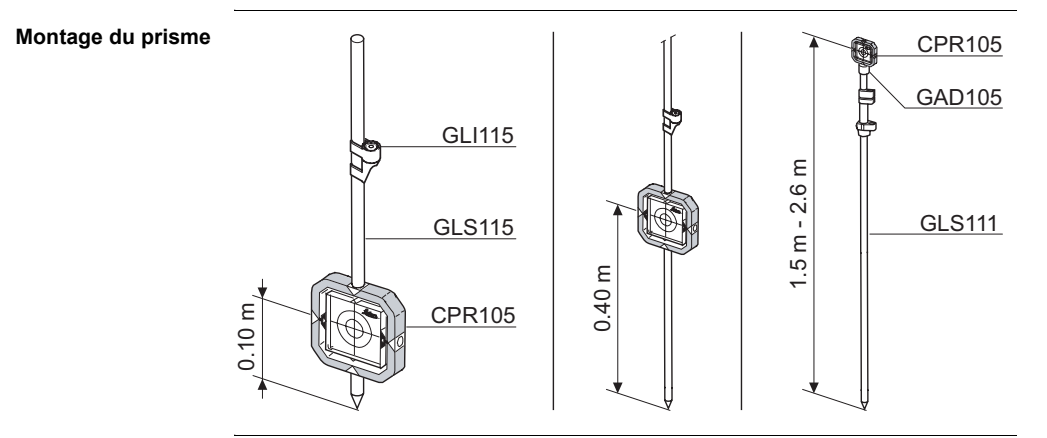

# 6.1 Aperçu général

Description

Le mode **CONFIG** est utilisé pour :

- procéder à des réglages spécifiques à l'utilisateur de façon à adapter l'instrument aux exigences qui lui sont propres
- · régler la date et l'heure
- régler les unités.

Ē

Les descriptions s'appliquent généralement aux modèles R et RM du Builder. Les options disponibles dépendent du modèle considéré.

# 6.2 Accès

Accès pas à pas

| Etape | Description                                                                                                    |
|-------|----------------------------------------------------------------------------------------------------|
| 1.    | Mettez l'instrument sous tension en pressant la touche 🐠 .                                                      |
| 2.    | Calez l'instrument. Reportez-vous au paragraphe "5.2 Mise en station de l'instrument" pour plus d'informations. |
| 3.    | Pressez 🕞 jusqu'à ce que le mode CONFIG soit actif.                                                             |

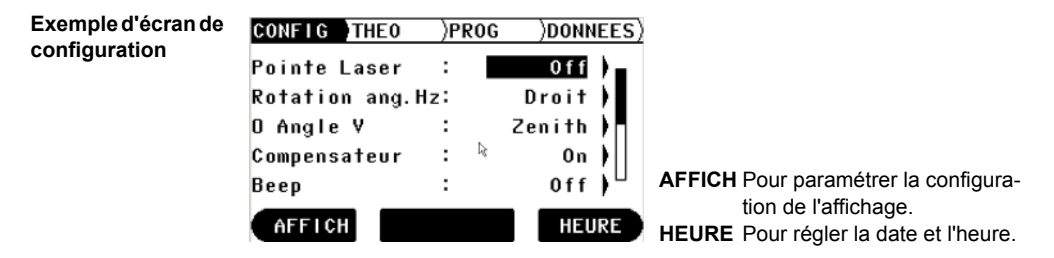

## Description des champs de l'écran de configuration principal

| Champ                                    | Option  | Description                                                                      |
|------------------------------------------|---------|----------------------------------------------------------------------------------|
| <pointe :="" laser=""></pointe>          | Off     | Désactive le faisceau laser visible.                                             |
|                                          | On      | Active le faisceau laser visible.                                                |
|                                          | Off&Trk | Active le mode de mesure de la distance en continu.                              |
|                                          | On&Trk  | Active le mode de mesure de la distance en continu et le faisceau laser visible. |
| <rotation<br>ang. Hz :&gt;</rotation<br> | Droit   | Définit le sens de mesure horaire pour l'angle hori-<br>zontal.                  |
|                                          | Gauche  | Définit le sens de mesure antihoraire pour l'angle horizontal.                   |

| Champ         | Option  | Description                                                                                                    |
|---------------|---------|----------------------------------------------------------------------------------------------------|
| <0 Angle V :> |         | Définit l'origine de l'angle vertical.                                                                               |
|               | Zénith  | Zenith=0°; Horizon=90°                                                                                               |
|               | Horizon | Zenith=90°; Horizon=0°<br>Les angles verticaux<br>sont positifs au-dessus<br>de l'horizon et négatifs<br>en dessous. |

Builder

| - | - |
|---|---|
| ~ | ^ |
| - |   |
| U | u |
| _ | _ |

| Champ                                   | Option | Description                                                                                                    |
|-----------------------------------------|--------|----------------------------------------------------------------------------------------------------|
|                                         | V(%)   | Les angles verticaux sont<br>exprimés en % et sont<br>positifs au-dessus de<br>l'horizon et négatifs en<br>dessous.<br>100% correspond à un<br>angle vertical de 45°<br>(50 gon, 800 mil).                                                                                                    |
|                                         |        | 300%.                                                                                                    |
| <compensa-<br>teur :&gt;</compensa-<br> | On     | Active le compensateur. Les angles verticaux se<br>rapportent à la direction du fil à plomb. L'angle hori-<br>zontal est corrigé des erreurs d'inclinaison transver-<br>sale si <correction :="" hz="" on="">. Reportez-vous au<br/>chapitre "13 Contrôles &amp; réglages" pour plus d'infor-<br/>mations.</correction> |

| Champ              | Option  | Description                                                                                                    |
|--------------------|---------|----------------------------------------------------------------------------------------------------|
|                    | Off     | Désactive le compensateur. Les angles verticaux sont relatifs à l'axe principal / vertical.                                                                                                    |
|                    |         | Si l'instrument est utilisé sur une base instable telle<br>qu'une plateforme en mouvement, un navire, etc., le<br>compensateur est à désactiver. Vous éviterez ainsi<br>que le compensateur sorte de sa plage de travail et<br>interrompe le processus de mesure en indiquant<br>une erreur.<br>Le réglage du compensateur reste actif<br>même après la mise hors tension de<br>l'instrument. |
| <beep :=""></beep> | Off     | Désactive le signal sonore (beep) de touche et de secteur.                                                                                                    |
|                    | Touche  | N'active que le signal sonore de touche.                                                                                                    |
|                    | T+Equer | Active le signal sonore de touche et de secteur.<br>Active le signal sonore d'implantation dans l'applica-<br>tion du même nom.                                                                                                    |

| Champ | Option  | Description                                                                                                    |
|-------|---------|----------------------------------------------------------------------------------------------------|
|       | Equerre | Active le signal sonore de secteur. Active le signal sonore d'implantation dans l'application du même nom.                        |
|       |         | Le signal sonore de touche est émis après toute<br>frappe de touche.                                                              |
|       |         | Le signal sonore de secteur retentit si la valeur de<br>l'angle horizontal est de 0°, 90°, 180°, 270° ou 0,<br>100, 200, 300 gon. |
|       |         | Le signal sonore de secteur est utile en<br>cas d'implantation d'angles droits.                                                   |

| Champ                            | Option           | Description                                                            |
|----------------------------------|------------------|------------------------------------------------------------------------|
|                                  |                  | Exemple de signal de secteur :                                         |
|                                  |                  |                                                                        |
|                                  |                  | 1 Aucun signal                                                         |
|                                  |                  | 2 Signal bref, interrompu ; de 95,0 à 99,5 gon et de 105,0 à 100,5 gon |
|                                  |                  | 3 Signal permanent ; de 99,5 à 99,995 gon et de 100,5 à 100,005 gon    |
| <type :="" de="" pile=""></type> | Alcaline<br>NiMH | Le symbole de batterie n'est pas affiché en mode THEO.                 |
|                                  |                  | Le symbole de batterie est affiché en mode THEO.                       |

| Champ                                    | Option  | Description                                                                                                    |
|------------------------------------------|---------|----------------------------------------------------------------------------------------------------|
| <auto :="" off=""></auto>                |         | Définit le comportement de l'instrument pour sa<br>mise hors tension.                                                                                                    |
|                                          | Actif   | L'instrument est mis hors tension lorsqu'aucune<br>action (une pression de touche par exemple) n'a été<br>entreprise durant 20 minutes ou lorsque<br>la déviation de l'angle horizontal et vertical est de<br>$\leq \pm 3'$ . |
|                                          | Inactif | L'instrument est sous tension en permanence.                                                                                                    |
|                                          | Veille  | L'instrument est en veille jusqu'à une nouvelle pres-<br>sion de touche.                                                                                                    |
| <mesure<br>&amp;Enreg. :&gt;</mesure<br> |         | Affecte des fonctions de mesure séparée ou<br>combinée à la touche programmable centrale sur<br>tous les écrans de mesure.                                                                                                    |
|                                          | MES/ENR | Lance des mesures de distance et d'angle sans<br>enregistrer les valeurs mesurées. Après la mesure,<br>les valeurs affichées peuvent être mémorisées via<br>ENREG.                                                            |
|                                          | ALL     | Lance la mesure de distance et d'angle et enregistre<br>également les valeurs mesurées.                                                                                                    |

| Champ                              | Option           | Description                                                                                                    |  |  |  |  |
|------------------------------------|------------------|----------------------------------------------------------------------------------------------------|--|--|--|--|
| <contraste :=""></contraste>       | De 10% à<br>100% | Règle immédiatement le niveau de contraste de l'affi-<br>chage.                                                                                                 |  |  |  |  |
| <chauff<br>écran :&gt;</chauff<br> | On ou Off        | Active ou désactive immédiatement le chauffage de l'affichage.                                                                                                  |  |  |  |  |
|                                    |                  | Le chauffage de l'affichage est automatique-<br>ment activé lorsque l'éclairage de l'affichage<br>est actif et que la température de l'instrument<br>est ≤ 5°C. |  |  |  |  |
| <unité<br>angle :&gt;</unité<br>   |                  | L'unité utilisée dans tous les champs de valeur angu-<br>laire, le cas échéant liés à des coordonnées.                                                          |  |  |  |  |
|                                    | Deg.sex          | Degrés sexagésimaux :<br>valeurs angulaires possibles : de 0° à 359°59'59"                                                                                      |  |  |  |  |
|                                    | Deg.déc          | Degrés décimaux :<br>valeurs angulaires possibles : de 0° à 359,999°                                                                                            |  |  |  |  |
|                                    | Gon              | Gon :<br>valeurs angulaires possibles : de 0 gon à 399,999 gon                                                                                                  |  |  |  |  |

## Description des champs de l'écran de configuration de l'affichage

## Builder

| Champ                                   | Option   | Description                                                                                                    |  |  |  |
|-----------------------------------------|----------|----------------------------------------------------------------------------------------------------|--|--|--|
|                                         | Mil      | Mil :<br>valeurs angulaires possibles : de 0 à 6399,99 mil                                                                                                    |  |  |  |
|                                         |          | Le choix de l'unité angulaire peut être<br>modifié à tout moment. Les valeurs alors affi-<br>chées sont converties en fonction de la<br>nouvelle unité sélectionnée.                                              |  |  |  |
| <affichage<br>Mini :&gt;</affichage<br> |          | Le nombre de décimales présentées dans tous les<br>champs de valeurs angulaires. Seul l'affichage de<br>données est concerné, ce réglage ne s'applique ni à<br>l'exportation ni au stockage de données.           |  |  |  |
|                                         | Précis   | 0° 00' 01" pour <unité :="" angle="" deg.sex="">.<br/>0,001 pour <unité :="" angle="" gon=""> et <unité :<br="" angle="">Deg.déc&gt;.<br/>0,01 pour <unité :="" angle="" mil="">.</unité></unité></unité></unité> |  |  |  |
|                                         | Standard | 0° 00' 05" pour <unité :="" angle="" deg.sex="">.<br/>0,005 pour <unité :="" angle="" gon=""> et <unité :<br="" angle="">Deg.déc&gt;<br/>0,05 pour <unité :="" angle="" mil="">.</unité></unité></unité></unité>  |  |  |  |

| Champ                          | Option    | Description                                                                                                    |  |  |  |
|--------------------------------|-----------|----------------------------------------------------------------------------------------------------|--|--|--|
|                                | Simple    | 0° 00' 10" pour <unité :="" angle="" deg.sex="">.<br/>0.010 pour <unité :="" angle="" gon=""> et <unité :<br="" angle="">Deg.déc&gt;.<br/>0,10 pour <unité :="" angle="" mil="">.</unité></unité></unité></unité> |  |  |  |
| <unité :="" dist.=""></unité>  |           | L'unité utilisée dans tous les champs de distance, le cas échéant liés à des coordonnées.                                                                                                    |  |  |  |
|                                | Mètre     | Mètres [m]                                                                                                    |  |  |  |
|                                | ft-in1/16 | Pieds US, pouces et 1/16 pouces (0' 00 0/16 fi) [ft]                                                                                                    |  |  |  |
|                                | Us-ft     | eds US [ft]                                                                                                    |  |  |  |
|                                | INT-ft    | Pieds internationaux [fi]                                                                                                    |  |  |  |
| <langage :=""></langage>       |           | La ou les versions linguistiques actuellement chargées sont présentées.                                                                                                    |  |  |  |
| <lang.<br>Dlg :&gt;</lang.<br> |           | Si deux versions linguistiques sont chargées sur<br>l'instrument, un dialogue permettant de choisir la<br>langue appropriée peut être présenté dès la mise sous<br>tension de l'instrument.                       |  |  |  |
|                                | On        | Le dialogue de langue est présenté comme dialogue<br>de démarrage.                                                                                                    |  |  |  |

| Champ | Option | Description                                                              |  |  |
|-------|--------|--------------------------------------------------------------------------|--|--|
|       | Off    | Le dialogue de langue n'est pas présenté comme<br>dialogue de démarrage. |  |  |

## Description des champs de l'écran de configuration de l'heure

| Champ                              | Option                                                | Description                                                  |  |
|------------------------------------|-------------------------------------------------------|--------------------------------------------------------------|--|
| <format<br>heure :&gt;</format<br> | 24 heures ou 12 heures<br>(am/pm)                     | Format horaire présenté dans tous les champs liés à l'heure. |  |
| <format<br>date :&gt;</format<br>  | <b>jj.mm.aaaa, mm.jj.aaaa</b> ou<br><b>aaaa.mm.jj</b> | Format de date présenté dans tous les champs liés à la date. |  |

# 6.3 Comment procéder à un réglage

Comment procéder à un réglage via une liste de sélection pas à pas

| Etape | Description                                                                  |
|-------|------------------------------------------------------------------------------|
|       | Assurez-vous que le mode CONFIG est actif.                                   |
| 1.    | Pressez ộ pour mettre le champ requis en surbrillance.                       |
| 2.    | Pressez 🌔 pour accéder à la liste de sélection.                              |
| 3.    | Pressez 🧅 pour parcourir la liste et mettre le champ requis en surbrillance. |
| 4.    | Acceptez en pressant <b>OK</b> .                                             |

Builder

Comment procéder à un réglage via un champ de sélection pas à pas

| Etape | Description                                                             |
|-------|-------------------------------------------------------------------------|
| (a)   | Assurez-vous que le mode CONFIG est actif.                              |
| 1.    | Pressez $\hat{\bigcirc}$ pour mettre le champ requis en surbrillance.   |
| 2.    | Pressez  pour parcourir les paramètres et sélectionner le champ requis. |
| 3.    | Acceptez en pressant OK.                                                |
|       |                                                                         |

# 7 Mode théodolite

# 7.1 Aperçu général

Description

Le mode **THEO** est utilisé pour :

- le calage de l'instrument à l'aide de la nivelle électronique et le réglage de l'intensité du plomb laser
- · la lecture des angles horizontaux et verticaux courants
- la mise à zéro de l'angle horizontal
- le réglage d'une valeur quelconque de l'angle horizontal
- · le réglage rapide des sens de mesure des angles horizontaux et verticaux.

#### Mode théodolite

# 7.2 Accès

Accès pas à pas

| Etape | Description                                                                                                    |
|-------|----------------------------------------------------------------------------------------------------|
| 1.    | Mettez l'instrument sous tension en pressant la touche 🕘 .                                                      |
| 2.    | Calez l'instrument. Reportez-vous au paragraphe "5.2 Mise en station de l'instrument" pour plus d'informations. |
| 3.    | Pressez 🔄 jusqu'à ce que le mode <b>THEO</b> soit actif.                                                        |

## Exemple d'écran du théodolite

| CONFIG | THEO       | PROG    | )DONN | EES)  |         |                                                              |
|--------|------------|---------|-------|-------|---------|--------------------------------------------------------------|
|        |            |         | 04    | 4:07  |         |                                                              |
| Hz     | <b>¢</b> : | 321.462 | 0 g   |       | Hz-fixe | Pour régler un angle hori-<br>zontal quelconque.             |
| ۷      | <b>†</b> : | 98.153  | 0 g   | ២     | Hz = 0  | Pour régler l'angle hori-<br>zontal à 0,000.                 |
| Hz-fix | ce         | Hz=O    | Nive  | l I e | Nivelle | Pour activer la nivelle élec-<br>tronique et le plomb laser. |
### Description des champs

| Champ           | Description                                                                                                    |  |  |
|-----------------|----------------------------------------------------------------------------------------------------|--|--|
| Hz C            | L'angle horizontal courant compté dans le sens horaire.                                                                                                    |  |  |
| Hz 🗇            | L'angle horizontal courant compté dans le sens antihoraire.                                                                                                    |  |  |
|                 | Grâce à la compensation à deux axes, le Builder peut<br>ajuster la lecture de l'angle horizontal en conséquence.<br>Le basculement de la lunette peut donc entraîner une<br>modification de l'angle horizontal. Ce changement en<br><hz :=""> est la compensation de l'inclinaison de l'axe<br/>vertical. Plus le calage de l'instrument est précis, moins<br/>l'angle horizontal a à être compensé.</hz> |  |  |
| v↑              | L'angle vertical courant avec Zénith=0° et Horizon=90°.                                                                                                    |  |  |
| $v \rightarrow$ | L'angle vertical courant avec Zénith=90° et Horizon=0°.                                                                                                    |  |  |
| V %             | L'angle vertical courant exprimé en pourcentage.                                                                                                    |  |  |

### 7.3 Comment régler l'angle horizontal à 0,000

Réglage de l'angle horizontal à 0,000 pas à pas

| Etape | Description                                        |  |
|-------|----------------------------------------------------|--|
|       | Assurez-vous que le mode THEO est actif.           |  |
| 1.    | Tournez la lunette et visez le point cible requis. |  |
| 2.    | Pressez Hz = 0.                                    |  |
| 3.    | Acceptez en pressant OK.                           |  |
| (a)   | L'angle horizontal est réglé à 0,000.              |  |

### 7.4 Comment régler un angle horizontal quelconque

Régler un angle horizontal quelconque pas à pas

| Etape | Description                                                          |  |
|-------|----------------------------------------------------------------------|--|
| (a)   | Assurez-vous que le mode THEO est actif.                             |  |
| 1.    | Tournez la lunette jusqu'à l'affichage de l'angle horizontal requis. |  |
| 2.    | Pressez Hz-fixe.                                                     |  |
| 3.    | Tournez la lunette et visez un point cible.                          |  |
| 4.    | Acceptez en pressant OK.                                             |  |
| (ag   | L'angle horizontal indiqué est réglé.                                |  |

### 7.5 Réglage rapide du sens de mesure des angles horizontaux et verticaux

Réglage rapide du sens de mesure de l'angle horizontal pas à pas

| Etape | Description                                                                                                    |  |
|-------|----------------------------------------------------------------------------------------------------|--|
|       | Assurez-vous que le mode THEO est actif.                                                                               |  |
|       | Pressez  pour régler le sens de mesure horaire pour l'angle horizontal  et  pour régler le sens de mesure antihoraire. |  |
| (B)   | L'angle horizontal est alors mesuré dans le sens choisi (horaire ou antiho-<br>raire).                                 |  |

Réglage rapide du sens de mesure de l'angle vertical pas à pas

| Etape                                                                                                    | Description                                                                                                    |
|----------------------------------------------------------------------------------------------------|----------------------------------------------------------------------------------------------------|
| łu,                                                                                                    | Assurez-vous que le mode THEO est actif.                                                                                  |
|                                                                                                    | Pressez $\hat{\bigcirc}$ pour régler l'origine de l'angle vertical (zénith ou horizon) ou pour l'exprimer en pourcentage. |
| and the second second s | L'angle vertical est ainsi réglé.                                                                                         |
|                                                                                                    |                                                                                                    |

### 8 Mode des programmes pour les modèles R et RM du Builder

### 8.1 Aperçu général

Description

Le mode **PROG** est utilisé dans les cas suivants :

- la mesure de distances
- le positionnement d'une station
- l'utilisation de programmes d'application.

Les descriptions s'appliquent aux modèles R et RM du Builder. Les options disponibles dépendent du modèle considéré.

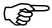

78

### 8.2 Accès

Accès pas à pas

| Etape | Description                                                                                                    |
|-------|----------------------------------------------------------------------------------------------------|
| 1.    | Mettez l'instrument sous tension en pressant la touche 🚳 .                                                      |
| 2.    | Calez l'instrument. Reportez-vous au paragraphe "5.2 Mise en station de l'instrument" pour plus d'informations. |
| 3.    | Pressez 📼 jusqu'à ce que le mode <b>PROG</b> soit actif.                                                        |

#### Mode des programmes pour les modèles R et RM du Builder Builder Exemple d'écran de Exemple d'écran de Builder CONFLG THEO THEO THEO THEO

programme d'application

| CONFIG )   | THEO PRO  | G DONNEES) | AP |
|------------|-----------|------------|----|
| Angle &    | Distance  |            |    |
| Pt:        |           | Ж          | Me |
|            | P+0018    | • @        |    |
| Hz: 🖿      | 21.0000 g |            |    |
| <b>_</b> : | 77.976 m  | • •        |    |
| н:         | 1.883 m 🕇 |            |    |
| APPL       | Mes&En    | r DEMAR.   |    |

Pour démarrer le menu des programmes d'application. s&Enr Pour mesurer et afficher les distances et enregistrer des données Activation / désactivation du pointé laser par une pression d'environ 5 secondes, sur tous les écrans de mesure Activation / désactivation du mode de poursuite (Tracking) par une pression d'environ 5 secondes dans l'application d'implantation. DFMAR Pour démarrer le menu de positionnement de station.

#### 8.3 Mesure et enregistrement

Possibilités

Deux possibilités vous sont proposées pour la mesure et l'enregistrement de points :

- Mesure et enregistrement en une étape (ALL) •
- Combiner MESURE et ENREG. •

| Mesure et enregis-<br>trement (ALL) pas à | Etape | Description                                                                                                    |
|-------------------------------------------|-------|----------------------------------------------------------------------------------------------------|
| pas                                       | (ag   | Assurez-vous que le mode PROG est actif.                                                                                                    |
|                                           | (and  | Assurez-vous de la sélection de <b><mesure &="" :="" all="" enreg.=""></mesure></b> . Reportez-<br>vous au chapitre "6 Mode de configuration" pour des informations sur les<br>modalités de ce réglage. |
|                                           | 1.    | Positionnez le prisme plat sur le point à mesurer.                                                                                                    |
|                                           | 2.    | Pressez <b>Mes&amp;Enr</b> pour mesurer et enregistrer la distance et les angles vers ce point.                                                                                                    |

Builder

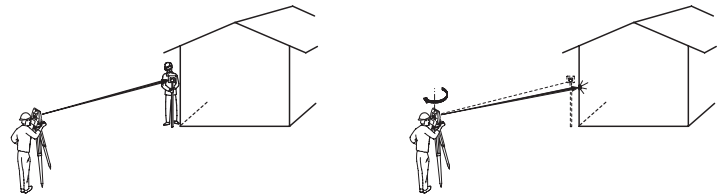

| Etape | Description                                                                                                    |
|-------|----------------------------------------------------------------------------------------------------|
|       | Assurez-vous que le mode PROG est actif.                                                                                                    |
|       | Assurez-vous de la sélection de <b><mesure &="" :="" enr="" enreg.="" mes=""></mesure></b> .<br>Reportez-vous au chapitre "6 Mode de configuration" pour des informa-<br>tions sur les modalités de ce réglage. |
| 1.    | Positionnez le prisme plat à la même distance de l'instrument que le bâti-<br>ment à mesurer.                                                                                                    |
| 2.    | Pressez MESURE pour mesurer la distance.                                                                                                    |
| 3.    | Pressez <b>ENREG</b> pour stocker la distance mesurée vers le prisme plat et l'angle Hz vers le coin de la maison.                                                                                              |

## 9 Positionnement de station pour les modèles R et RM du Builder

### 9.1 Aperçu général

Description

Les programmes de positionnement de station peuvent être utilisés pour positionner et orienter l'instrument.

Trois options de positionnement recourant à des méthodes différentes sont disponibles :

- Ligne de base
- Coordonnées
- · Hauteur (altitude)

Builder

#### Description des options du menu de positionnement de station

| Option de posi-<br>tionnement | Méthode de posi-<br>tionnement | Description                                                                                                    |
|-------------------------------|--------------------------------|----------------------------------------------------------------------------------------------------|
| Ligne de base                 | Station en point 1             | Pour positionner l'instrument sur le point initial d'une ligne de base.                                                                                    |
|                               | Station libre                  | Pour positionner l'instrument n'importe où,<br>en référence à une ligne de base.                                                                           |
| Coordonnées                   | Station sur un pt<br>connu     | Pour positionner l'instrument sur un point<br>connu et orienter la station via un gisement<br>connu ou une visée sur un point arrière.                     |
|                               | Station libre                  | Pour positionner l'instrument sur un point<br>inconnu et orienter la station en mesurant<br>les angles et les distances vers deux<br>points cibles connus. |
| Hauteur (alti-<br>tude)       | Transfert d'alti-<br>tude      | Pour déterminer l'altitude de la position de l'instrument à partir d'une mesure vers un point cible d'altitude connue.                                     |

Des données de types différents et un nombre différent de points de contrôle doivent être disponibles selon la méthode de positionnement retenue.

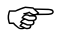

En général, les descriptions s'appliquent au modèle RM du Builder. Les options disponibles dépendent du modèle considéré.

### 9.2 Option de positionnement 1 : Définir une ligne de base

### 9.2.1 Informations générales

#### Description

L'option de positionnement de station via une **ligne de base** est utilisée pour positionner l'instrument en référence à une ligne de base. Tous les points à lever ou à implanter ultérieurement sont rapportés à cette ligne de base.

### 9.2.2 Définir une ligne de base - Station en point 1

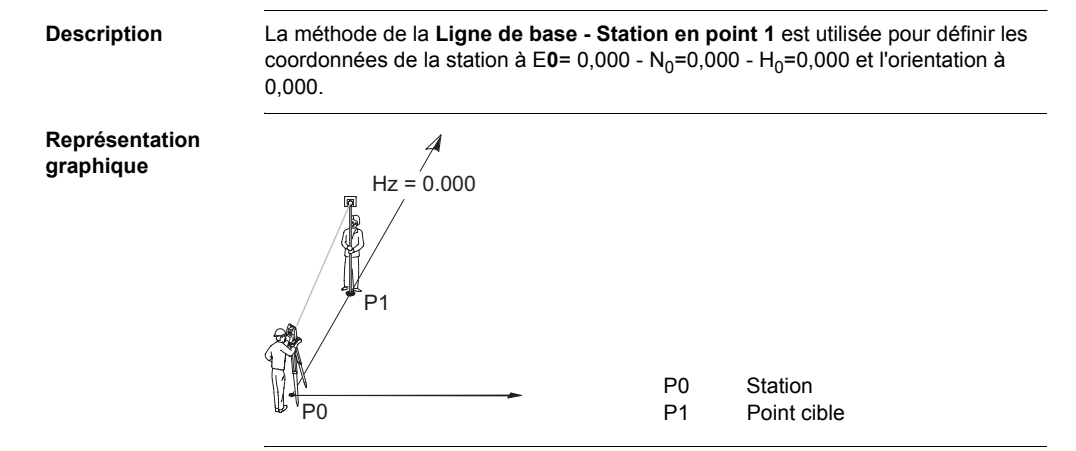

### 9.2.3 Définir une ligne de base - Station libre

#### Description

) B

La méthode visant à **Définir une ligne de base - Station libre** est utilisée pour positionner l'instrument n'importe où, en référence à une ligne de base. Les coordonnées du point initial de la ligne sont fixées à  $E_0$ = 0,000 -  $N_0$ =0,000 et  $H_0$ =0,000. L'orientation est fixée à 0,000 dans la direction du deuxième point de la ligne. Le point initial de la ligne peut par ailleurs être translaté en entrant ou en mesurant des valeurs de décalage sur la ligne et dans la direction perpendiculaire à celle-ci.

L'altitude du point initial P1 de la ligne sert d'altitude de référence pour toutes les mesures ultérieures.

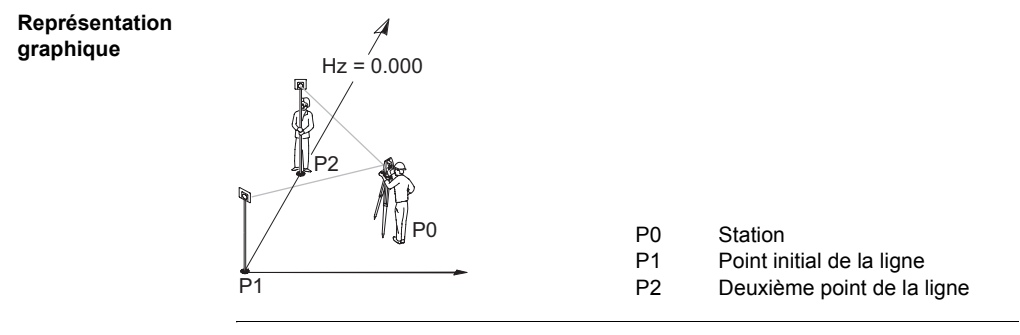

Translater le point initial de la ligne Dans la méthode visant à **Définir une ligne de base - Station libre**, le point initial de la ligne peut être translaté de façon à utiliser une autre origine pour le système de coordonnées local.

# Positionnement de station pour les modèles R et RM du Builder

Builder

### Représentation

### graphique

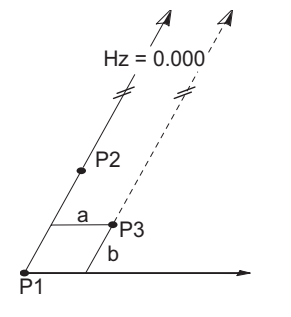

- P1 Point initial de la ligne
  - Deuxième point de la ligne
    - Point initial de la ligne translaté, nouvelle origine du système de coordonnées local
  - Valeur de décalage transversal
    - Valeur de décalage longitudinal

Exemple de dialogue de translation du point initial de la ligne

| CONFIG )THEO PROG DONNEES) | OK      | Pour accepter les valeurs de<br>décalage (longitudinal/trans-                   |
|----------------------------|---------|---------------------------------------------------------------------------------|
| Valider ou mesurer !       | MESURE  | versal) entrées/mesurées.<br>Pour mesurer la nouvelle                           |
| Ligne <u>6.500</u> m       |         | origine du système de coor-<br>données local.                                   |
| Decal=0 OK MESURE          | Décal=0 | Pour mettre à zéro les<br>valeurs de décalage longitu-<br>dinal ou transversal. |

P2

P3

а

b

### 9.3 Option de positionnement 2 : Définir les coordonnées

### 9.3.1 Informations générales

#### Description

L'option de positionnement par des **coordonnées** est utilisée pour positionner l'instrument au sein d'un système de coordonnées global ou local. Tous les points à lever ou à implanter ultérieurement sont rapportés à ce système de coordonnées.

#### 9.3.2 Définir les coordonnées - Station sur un point connu

#### Description La méthode visant à Définir les coordonnées - Station sur un pt connu est utilisée pour positionner l'instrument sur un point connu et orienter la station via un gisement connu ou une visée vers un point arrière connu.

#### Représentation graphique

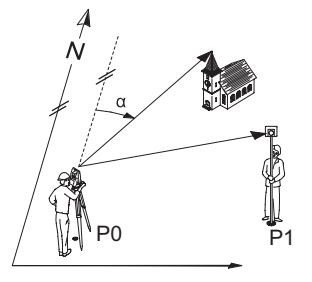

- P0 Station connue P1 Point arrière connu α
  - Gisement connu

### 9.3.3 Définir les coordonnées - Station libre

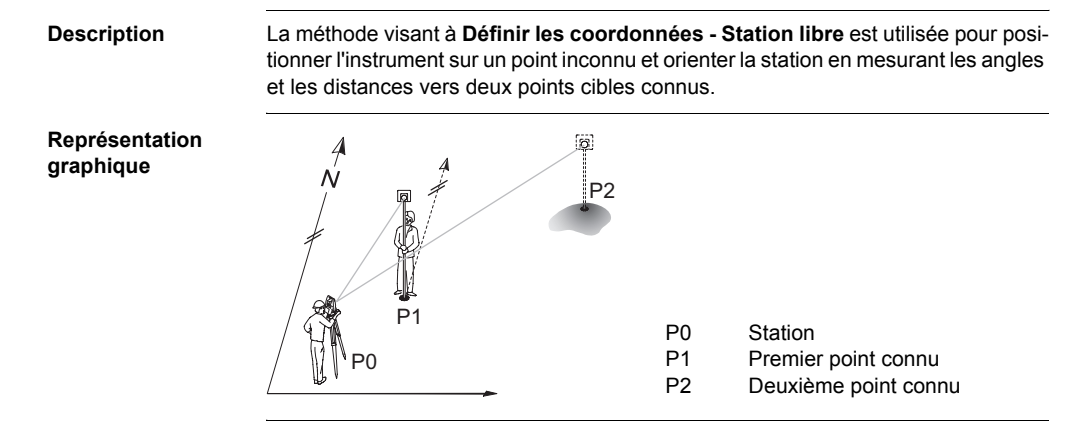

#### Builder

### 9.4 Option de positionnement 3 : Définir les hauteurs

### 9.4.1 Informations générales

#### Description

L'option visant à **Définir les hauteurs** est utilisée pour entrer l'altitude de la station, la hauteur de l'instrument et celle du réflecteur. Tous les points à lever ou à implanter ultérieurement sont rapportés à ces valeurs entrées.

Entrer l'altitude de la station, la hauteur de l'instrument et celle du réflecteur pas à pas

| Etape | Description                                                                                                    |
|-------|----------------------------------------------------------------------------------------------------|
|       | Assurez-vous que le mode <b>PROG</b> est actif.                                                                                                    |
| 1.    | Pressez DEMAR.                                                                                                    |
| 2.    | Pressez 🧅 pour mettre l'option de la <b>Hauteur</b> en surbrillance.                                                                                                    |
| 3.    | Si une valeur est présentée pour l'altitude de la station, elle se rapporte à la méthode de positionnement choisie ( <b>Ligne de base</b> ou <b>Coordonnées</b> ). Cette valeur peut être modifiée, une altitude pouvant être entrée en cas d'affichage de <>. |
| 4.    | Entrez l'altitude de la station, la hauteur de l'instrument et celle du réflec-<br>teur.                                                                                                    |
| 5.    | Acceptez en pressant <b>OK</b> .                                                                                                    |

### 9.4.2 Transfert d'altitude

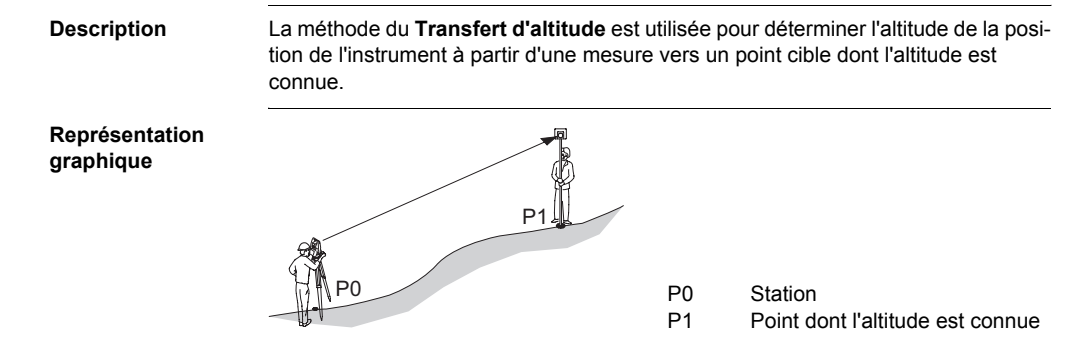

### 10 Programmes d'application pour les modèles R et RM du Builder

### 10.1 Aperçu général

#### Description

Les programmes d'application sont des programmes prédéfinis couvrant un large éventail de tâches du domaine de la construction et facilitant les travaux quotidiens sur le terrain. Cinq programmes d'application différents sont disponibles.

Description des programmes d'application

| Programme d'application | Description                                                                                                    |
|-------------------------|----------------------------------------------------------------------------------------------------|
| Implantation            | Pour implanter des points.                                                                                                    |
| Levé                    | Pour mesurer des points au moyen d'une ligne,<br>d'un décalage et d'un écart altimétrique ou via des<br>coordonnées Est, Nord et une altitude. |
| Angle & Distance        | Pour mesurer des points via un angle horizontal,<br>une distance horizontale et un écart altimétrique.                                         |
| Distance entre points   | Pour déterminer la distance horizontale, l'écart alti-<br>métrique et la pente entre deux points mesurés.                                      |

| Programme d'application | Description                                                                                                    |
|-------------------------|----------------------------------------------------------------------------------------------------|
| Surface & volume        | Pour déterminer la superficie et le périmètre d'une<br>surface plane. Un volume de hauteur constante<br>peut par ailleurs être calculé. |

Les descriptions s'appliquent au Builder RM. Les options disponibles dépendent du modèle considéré.

(B

#### Builder

### 10.2 Implantation

#### Description

Le programme d'application d'**Implantation** est utilisé pour placer des repères sur le terrain en des points prédéterminés. Ces points prédéterminés sont les points à implanter. Les points à implanter sont définis en entrant une ligne et un décalage ou des coordonnées Est, Nord et une altitude, selon la méthode utilisée pour le positionnement de la station. Pour le Builder RM, les points peuvent également être sélectionnés dans la mémoire. Le programme calcule et affiche la différence entre le point mesuré et celui à implanter.

#### Représentation graphique

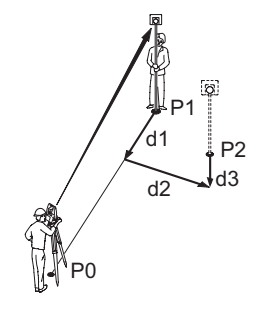

- P0 Station
- P1 Position actuelle
- P2 Point à implanter
- d1 <∱:> vers l'avant ou <√:> vers l'arrière
- d2 <→:> vers la droite ou <←:> vers la gauche
- d3 < $\uparrow$ :> remblai ou < $\downarrow$ :> déblai

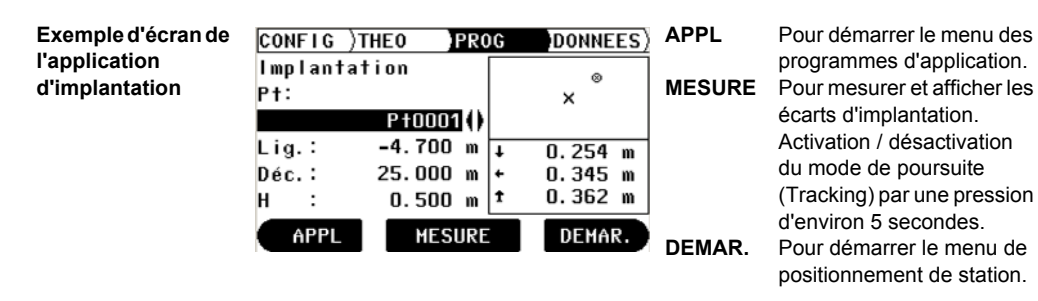

### **Description des champs**

| Champ          | Description                           |  |
|----------------|---------------------------------------|--|
| <pt :=""></pt> | L'identifiant des points à implanter. |  |
|                | Disponible pour le Builder RM.        |  |

Builder

#### 100

| Champ              | Description                                                                                                    |
|--------------------|----------------------------------------------------------------------------------------------------|
| <lig. :=""></lig.> | Disponible si un mode de positionnement recourant à une ligne de base a été utilisé.                                  |
|                    | Décalage longitudinal du point initial de la ligne de base compté dans la direction du deuxième point de cette ligne. |
|                    | La ligne est positive dans la direction allant du point initial vers le<br>deuxième point.                            |
| <déc. :=""></déc.> | Disponible si un mode de positionnement recourant à une <b>ligne de base</b> a été utilisé.                           |
|                    | Décalage dans la direction transversale à la ligne de base.                                                           |
|                    | Le décalage est positif sur le côté droit de la ligne de base.                                                        |
| <e :=""></e>       | Disponible si une méthode de positionnement recourant à des <b>coor-<br/>données</b> a été utilisée.                  |
|                    | Coordonnée Est du point à implanter.                                                                                  |
| <n :=""></n>       | Disponible si une méthode de positionnement recourant à des <b>coor-<br/>données</b> a été utilisée.                  |
|                    | Coordonnée Nord du point à implanter.                                                                                 |
| <h :=""></h>       | Altitude du point à implanter.                                                                                        |

#### Eléments de l'affichage graphique

Dans le programme d'application d'**Implantation**, un affichage graphique fournit un guide permettant de localiser le point à implanter.

| Elément                       | Description                     |
|-------------------------------|---------------------------------|
| $\otimes$                     | Réflecteur                      |
| х                             | Point à implanter               |
| < <b>↑</b> :> / < <b>↓</b> :> | vers l'avant / vers l'arrière   |
| <→ :> / <← :>                 | vers la gauche / vers la droite |
| < <b>^</b> :> / < <b>\</b> :> | remblai / déblai                |

### Description

Le programme d'application de **Levé** est utilisé pour la mesure d'un nombre illimité de points. Ce programme présente des valeurs de ligne et de décalage ou des coordonnées Nord, Est et des altitudes selon la méthode utilisée pour le positionnement de la station.

### Exemple d'écran d'application de Levé

Le graphique présenté et les valeurs disponibles dépendent de la méthode utilisée pour le positionnement de la station.

| CONFIG ) | THE0         | PROG | DONNEES | APPL   |
|----------|--------------|------|---------|--------|
| Levé     |              | 1    |         | Mag    |
| Pt:      | <b>B</b> 100 |      | я –     | wesach |
|          | P † U U      | 20   | • @     |        |
| Lig.:    | 10.605       | m    | ŭ       |        |
| Déc.:    | 24.751       | m    |         |        |
| н :      | -0.236       | m    |         |        |
| APPL     | Mes          | &Enr | DEMAR.  |        |
|          |              |      |         | DEMAR  |

PPL Pour démarrer le menu des programmes d'application. Pour mesurer et afficher les distances et enregistrer des données. Activation / désactivation du pointé laser par une pression d'environ 5 secondes.

Pour démarrer le menu de positionnement de station.

### **Description des champs**

| Champ              | Description                                                                                                    |
|--------------------|----------------------------------------------------------------------------------------------------|
| <pt :=""></pt>     | L'identifiant des points mesurés.<br>Disponible pour le Builder RM.                                                                                                    |
| <lig. :=""></lig.> | Disponible si un mode de positionnement recourant à une <b>ligne de</b><br><b>base</b> a été utilisé.<br>Décalage longitudinal du point initial de la ligne de base compté<br>dans la direction du deuxième point de cette ligne.<br>La ligne est positive dans la direction allant du point initial vers le<br>deuxième point. |
| <déc. :=""></déc.> | Disponible si un mode de positionnement recourant à une <b>ligne de</b><br><b>base</b> a été utilisé.<br>Décalage dans la direction transversale à la ligne de base.<br>Le décalage est positif sur le côté droit de la ligne de base.                                                                                          |
| <e :=""></e>       | Disponible si une méthode de positionnement recourant à des<br><b>coordonnées</b> a été utilisée.<br>Coordonnée Est du point mesuré.                                                                                                    |

Builder

|     | - |   |
|-----|---|---|
| - 1 | п | Л |
|     | u | - |
| _   | _ |   |

| Champ        | Description                                                                                                    |
|--------------|----------------------------------------------------------------------------------------------------|
| <n :=""></n> | Disponible si une méthode de positionnement recourant à des<br><b>coordonnées</b> a été utilisée.<br>Coordonnée Nord du point mesuré. |
| <h :=""></h> | Altitude du point mesuré.                                                                                                    |

# Représentation graphique

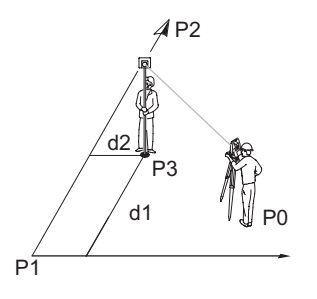

- P0 Station
- P1 Point initial de la ligne
- P2 Deuxième point de la ligne
- P3 Point mesuré
- d1 Ligne
- d2 Décalage

#### Eléments de l'affichage graphique

Dans le programme d'application de **Levé**, un affichage graphique présente la position de la station, des points de contrôle utilisés, du réflecteur et des 50 derniers points mesurés.

| Elément   | Description       | Elément | Description  |
|-----------|-------------------|---------|--------------|
| 吊         | Station           | +       | Point mesuré |
| Δ         | Point de contrôle | Ŕ       | Nord         |
| $\otimes$ | Réflecteur        |         |              |

Builder

### **10.4 Angle & Distance**

(B

#### Description

Le programme d'application d'**Angle & Distance** est utilisé pour mesurer un nombre illimité de points. Le programme présente l'angle horizontal, la distance horizontale et l'altitude.

#### Exemple d'écran de l'application d'Angle & Distance

Le graphique présenté et les valeurs disponibles dépendent de la méthode utilisée pour le positionnement de la station.

| APPL |
|------|
| ]    |
| Mes& |
|      |
|      |
|      |
| 1    |
|      |
|      |

- PL Pour démarrer le menu des programmes d'application. S&Enr Pour mesurer et afficher les
  - distances et enregistrer des données.

Activation / désactivation du pointé laser par une pression d'environ 5 secondes.

DEMAR.

Pour démarrer le menu de positionnement de station.

### **Description des champs**

| Champ          | Description                                                         |
|----------------|---------------------------------------------------------------------|
| <pt :=""></pt> | L'identifiant des points mesurés.<br>Disponible pour le Builder RM. |
| <hz :=""></hz> | L'angle horizontal actuel.                                          |
| 4              | La distance horizontale mesurée vers le point cible.                |
| <h :=""></h>   | Altitude du point mesuré.                                           |

**Eléments de l'affi**- Reportez-vous au paragraphe "10.3 Levé" pour plus d'informations. **chage graphique** 

### 10.5 Distance entre points

# Description Le programme d'application de Distance entre points est utilisé pour calculer la distance horizontale, l'écart altimétrique et la pente entre deux points cibles. Les points cibles doivent être mesurés.

L'utilisateur a le choix entre deux méthodes :

- Polygonal (P1-P2, P2-P3);
- Radial (P1-P2, P1-P3) ;

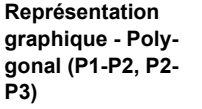

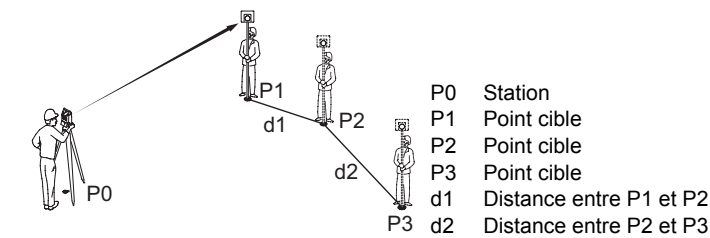
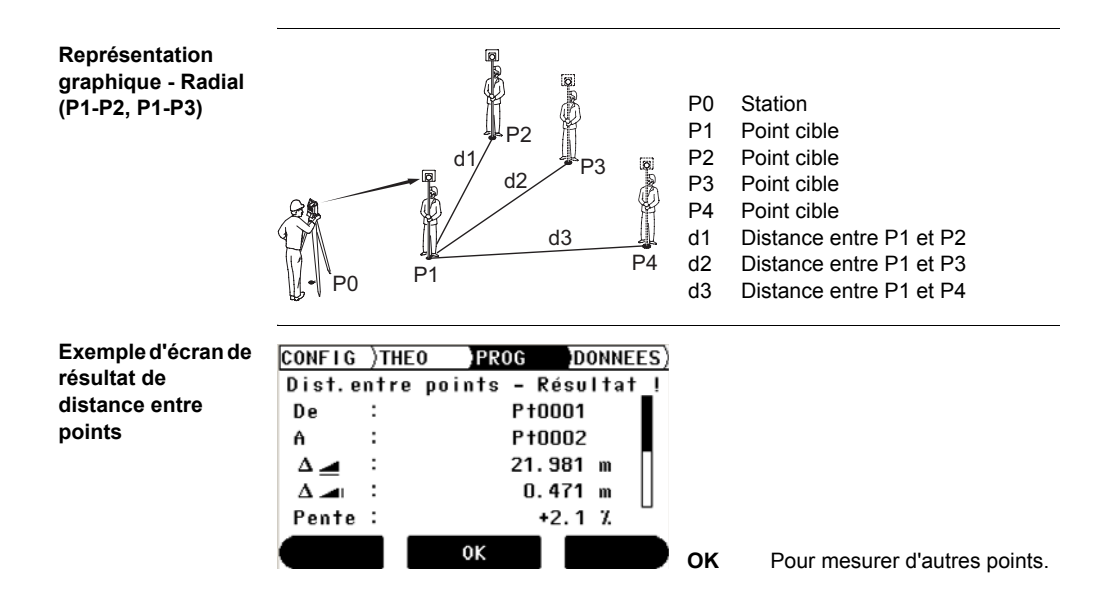

#### Builder

## **Description des champs**

| Champ                | Description                                                            |
|----------------------|------------------------------------------------------------------------|
| <de :=""></de>       | L'identifiant du premier point mesuré.                                 |
|                      | Disponible pour le Builder RM.                                         |
| <a :=""></a>         | L'identifiant du deuxième point mesuré. Disponible pour le Builder RM. |
|                      | Distance horizontale calculée entre les points mesurés.                |
|                      | Ecart altimétrique calculé entre les points mesurés.                   |
| <pente :=""></pente> | Pente [%] calculée entre les points mesurés.                           |
|                      | Distance inclinée calculée entre les points mesurés.                   |

# 10.6 Surface & volume

Description Le programme d'application de Surface est utilisé pour le calcul immédiat de surfaces sur le terrain à partir d'un nombre illimité de points reliés entre eux par des segments de droites. Les points cibles doivent être mesurés. La surface calculée est projetée sur la plan horizontal. Un volume de hauteur constante peut par ailleurs être calculé. Représentation Les points doivent être mesurés dans le sens horaire. graphique P0 Station P1 Point initial P2 Point cible P3 Point cible a b P4 Point cible P1 Périmètre, longueur polygonale du а P4 point initial au point mesuré actuel. b Surface calculée, toujours refermée sur le point initial P1, projetée sur le plan horizontal.

(F

La surface est calculée et affichée dès que trois points ont été mesurés.

# Programmes d'application pour les modèles R et RM du Builder

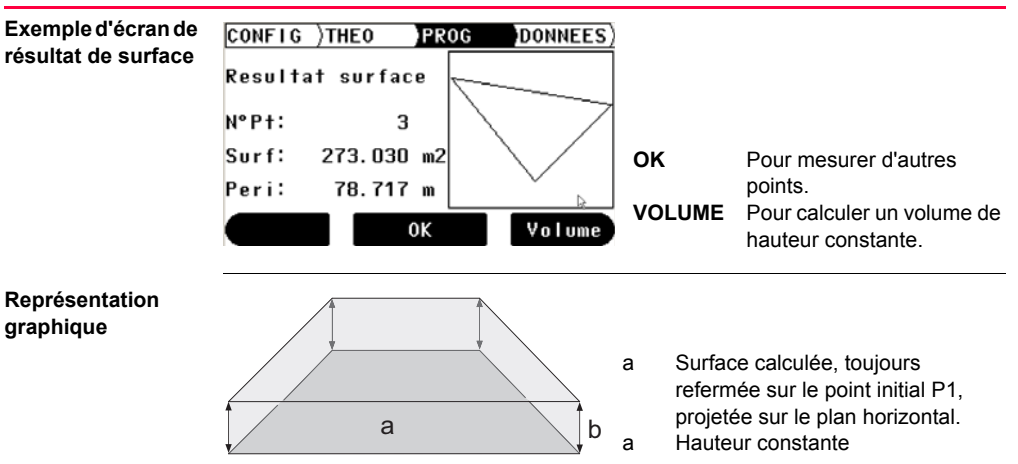

Builder

112

## **Description des champs**

| Champ              | Description               |
|--------------------|---------------------------|
| <n°pt :=""></n°pt> | Nombre de points mesurés. |
| <surf :=""></surf> | Surface calculée.         |
| <peri :=""></peri> | Périmètre calculé.        |

#### Builder

# 11 Mode de gestion de données pour le Builder RM

## 11.1 Aperçu général

Description

(B

Le mode de DONNEES sert à :

- · créer, visualiser et supprimer des données sur le terrain
- définir les paramètres de communication.

Les descriptions s'appliquent au Builder RM.

# 11.2 Accès

Accès pas à pas

| Etape | Description                                                                                                    |
|-------|----------------------------------------------------------------------------------------------------|
| 1.    | Mettez l'instrument sous tension en pressant la touche 🐠 .                                                      |
| 2.    | Calez l'instrument. Reportez-vous au paragraphe "5.2 Mise en station de l'instrument" pour plus d'informations. |
| 3.    | Pressez 🔁 jusqu'à ce que le mode DONNEES soit actif.                                                            |

Exemple d'écran de la gestion de données

| ۱de | CONFI | G)THE | EO )PROG | DONNEES   |        |                             |
|-----|-------|-------|----------|-----------|--------|-----------------------------|
|     | Job   | :     |          | DEFAUT    |        |                             |
|     | Туре  | :     | Point    | s_fixes() | DODDO  |                             |
|     | Pt    | :     |          | P+0011()  | R5232  | Pour definir les parametres |
|     | E     | :     |          | 25.000 m  | DOINTS | de communication.           |
|     | N     | :     |          | -4.700 m  | FUINTS | dos points                  |
|     | н     | :     |          | 0.500 m   |        | Deur accédor à la gostion   |
|     | RS2   | 32    | POINTS   | JOB       | 308    | des jobs.                   |

### Builder

## Description des champs

| Champ              | Description                      |
|--------------------|----------------------------------|
| <job :=""></job>   | Le nom du job actuellement actif |
| <type :=""></type> | Point fixe ou mesure             |
| <pt :=""></pt>     | L'identifiant actif des points   |
| <e :=""></e>       | Coordonnée Est                   |
| <n :=""></n>       | Coordonnée Nord                  |
| <h :=""></h>       | Altitude                         |

# 11.3 Jobs

| Description       | Les jobs regroupent différents types de données, par exemple des points fixes, des mesures, des résultats, etc. La définition du job s'étend à l'entrée de son nom, de l'opérateur et d'une remarque. Le système insère par ailleurs la date et l'heure de création du job. |                                                        |  |  |
|-------------------|----------------------------------------------------------------------------------------------------|--------------------------------------------------------|--|--|
| Job actif         | Le job actif est celui dans lequel les données sont stockées. Il existe toujours un job considéré comme le job actif.                                                                                                    |                                                        |  |  |
| Job par défaut    | Un job intitulé <b>Défaut</b> est toujours disponible sur l'instrument. Ce job est actif jusqu'à ce qu'un job défini par l'utilisateur soit créé et sélectionné.                                                                                                    |                                                        |  |  |
| Création d'un     | Etape                                                                                                    | Description                                            |  |  |
| nouveau job pas à |                                                                                                    | Assurez-vous que le mode <b>DONNEES</b> est actif.     |  |  |
| haa               | 1.                                                                                                    | Pressez <b>JOB</b> pour accéder à la gestion des jobs. |  |  |
|                   | 2.                                                                                                    | Pressez NOUV pour créer un nouveau job.                |  |  |
|                   | 3.                                                                                                    | Entrez le nom du nouveau job.                          |  |  |
|                   | 4.                                                                                                    | Acceptez en pressant OK.                               |  |  |
|                   |                                                                                                    | Le nouveau job est défini comme étant le job actif.    |  |  |

# Mode de gestion de données pour le Builder RM

(B)

Builder

#### 118

| Afficher et sélec-<br>tionner un job pas | Etape | Description                                                                     |
|------------------------------------------|-------|---------------------------------------------------------------------------------|
| à pas                                    | ()    | Assurez-vous que le mode DONNEES est actif.                                     |
|                                          | 1.    | Pressez <b>JOB</b> pour accéder à la gestion des jobs.                          |
|                                          | 2.    | Pressez  pour parcourir la liste des jobs disponibles et en s elec- tionner un. |
|                                          | 3.    | Acceptez en pressant OK.                                                        |
|                                          |       |                                                                                 |

## Supprimer un job pas à pas

| Etape | Description                                                                       |
|-------|-----------------------------------------------------------------------------------|
| (B)   | Assurez-vous que le mode DONNEES est actif.                                       |
| 1.    | Pressez <b>JOB</b> pour accéder à la gestion des jobs.                            |
| 2.    | Pressez  pour parcourir la liste des jobs disponibles et en sélec-<br>tionner un. |
| 3.    | Pressez EFFACER.                                                                  |
| 4.    | Acceptez en pressant OUI.                                                         |
|       | Le job sélectionné est supprimé. Les données ne sont pas récupérables.            |

Le job sélectionné est défini comme étant le job actif.

## 11.4 Points fixes

Description

Les points fixes contiennent au moins un identifiant de point, une coordonnée Est, Nord et une altitude.

Les points fixes peuvent être

- · créés, affichés et supprimés sur le terrain
- exportés dans le cadre d'un transfert de données vers un autre programme
- importés, par exemple pour procéder à des implantations.

## Créer un nouveau point fixe pas à pas

| Etape | Description                                                                  |
|-------|------------------------------------------------------------------------------|
|       | Assurez-vous que le mode DONNEES est actif.                                  |
| 1.    | Pressez 🅪 pour définir le <b><type :=""> Points_fixes</type></b> .           |
| 2.    | Pressez <b>POINTS</b> pour accéder à la gestion des points.                  |
| 3.    | Pressez NOUV PT pour créer un nouveau point fixe.                            |
| 4.    | Entrez l'identifiant du point, ses coordonnées Est, Nord et/ou son altitude. |
| 5.    | Acceptez en pressant OK.                                                     |
|       | Le nouveau point est créé.                                                   |

# Mode de gestion de données pour le Builder RM

Builder

#### 120

#### Afficher un point Etape Description fixe pas à pas Assurez-vous que le mode DONNEES est actif. (P) 1. Pressez () pour définir le **<Type :> Points fixes**. 2. Pressez pour mettre le champ du <Pt :> en surbrillance. 3. Pressez pour vous déplacer dans la liste des points. Ē Les coordonnées sont affichées sur le même écran.

# Supprimer un point fixe pas à pas

| Etape | Description                                                              |
|-------|--------------------------------------------------------------------------|
| (and  | Assurez-vous que le mode DONNEES est actif.                              |
| 1.    | Pressez 🌔 pour définir le <b><type :=""> Points_fixes</type></b> .       |
| 2.    | Pressez 🍚 pour mettre le champ du <b><pt :=""></pt></b> en surbrillance. |
| 3.    | Pressez 🌔 pour parcourir la listes des points et en sélectionner un.     |
| 4.    | Pressez <b>POINTS</b> pour accéder à la gestion des points.              |
| 5.    | Pressez EFFACER pour supprimer ce point.                                 |
| 6.    | Acceptez en pressant OUI.                                                |
| (a)   | Le point sélectionné est supprimé. Les données ne sont pas récupérables. |

## 11.5 Mesures

## Description Les données de mesure comportent au moins un angle horizontal, un angle vertical, une distance horizontale, une distance inclinée, une dénivelée, une date, une heure et le cas échéant, un décalage longitudinal et transversal, une coordonnée Est, une coordonnée Nord et une altitude.

Les données de mesure peuvent être

- affichées
- supprimées
- exportées dans le cadre d'un transfert de données vers un autre programme.

| nae | Etape | Description                                                                                  |
|-----|-------|----------------------------------------------------------------------------------------------|
| pas | (B)   | Assurez-vous que le mode DONNEES est actif.                                                  |
|     | 1.    | Pressez 🌔 pour définir le <b><type :=""> Mesure</type></b> .                                 |
|     | 2.    | Pressez $igodoldsymbol{\bigcirc}$ pour mettre le champ du < <b>Pt :&gt;</b> en surbrillance. |
|     | 3.    | Pressez  pour vous déplacer dans la liste des points.                                        |
|     | (B)   | Les coordonnées sont affichées sur le même écran.                                            |

Afficher une mesure pas à pas

| Etape | Description                                                 |
|-------|-------------------------------------------------------------|
| 4.    | Pressez <b>POINTS</b> pour accéder à la gestion des points. |
|       | Les valeurs des mesures sont affichées.                     |

# Supprimer une mesure pas à pas

| Etape | Description                                                                                                    |
|-------|----------------------------------------------------------------------------------------------------|
|       | Assurez-vous que le mode <b>DONNEES</b> est actif.                                                                                                    |
| 1.    | Pressez 🌔 pour définir le <b><type :=""> Mesure</type></b> .                                                                                                    |
| 2.    | Pressez $igodoldsymbol{\bigcirc}$ pour mettre le champ du < <b>Pt :&gt;</b> en surbrillance.                                                                                    |
| 3.    | Pressez  our parcourir la listes des points et en sélectionner un.                                                                                                    |
| 4.    | Pressez <b>POINTS</b> pour accéder à la gestion des points.                                                                                                    |
| 5.    | Pressez EFFACER pour supprimer ce point.                                                                                                    |
| 6.    | Acceptez en pressant OUI.                                                                                                    |
| ()    | Le point sélectionné est supprimé. Les données ne sont pas récupérables.                                                                                                    |
| (a)   | La suppression de mesures n'est pas disponible dans les programmes<br>d'application de Distance entre points et de Surface parce qu'elles déli-<br>vrent un résultat de calcul. |

11.6

Description Les données peuvent être stockées dans la mémoire interne ou transmises à un périphérique externe (assistant de type PDA, enregistreur de données, PC) via l'interface RS232.

Pour le transfert de données entre l'instrument et un périphérique externe, il est indispensable de définir les paramètres de communication de l'interface série RS232.

| Exemple d'écran de | CONFIG )1 | THE0    | PROG | DONNEES      |
|--------------------|-----------|---------|------|--------------|
| paramètres de      | Sortie de | onnées: |      | Mem. Int. () |
| communication      | Vitesse   | :       |      | 19200 ()     |
|                    | Bits donr | nées :  | R    | 8()          |
|                    | Parité    | :       |      | sans ()      |
|                    | Carac. de | e fin : |      | CR ()        |
|                    | Bit de st | top :   |      | 1            |
|                    |           | 0       | K    |              |

## Description des champs

| Champ             | Option                              | Description                                                                                                    |
|-------------------|-------------------------------------|----------------------------------------------------------------------------------------------------|
| Sortie<br>données | RS232                               | Les données sont enregistrées via l'interface<br>série. Un périphérique de stockage de<br>données doit être connecté à cette fin. |
|                   | Mém. Int.                           | Les données sont toutes enregistrées dans la<br>mémoire interne.                                                                  |
| Vitesse           | 2400, 4800, 9600<br>ou <b>19200</b> | Fréquence du transfert de données entre<br>l'instrument et le périphérique externe, en bits<br>par seconde.                       |
| Bits données      |                                     | Nombre de bits d'un bloc de données numé-<br>riques.                                                                              |
|                   | 7                                   | Automatiquement défini si la <b><parité :=""></parité></b> est<br>paire ou impaire.                                               |
|                   | 8                                   | Automatiquement défini en cas de <b><parité :=""></parité></b> sans.                                                              |
| Parité            | sans, paire ou<br>impaire           | Somme de contrôle d'erreur à la fin d'un bloc<br>de données numériques.                                                           |

Builder

| Champ         | Option | Description                                                                     |  |
|---------------|--------|---------------------------------------------------------------------------------|--|
| Carac. de fin | CR/LF  | Un retour chariot suivi d'un saut de ligne signale la fin d'un bloc de données. |  |
|               | CR     | Un retour chariot signale la fin d'un bloc de<br>données.                       |  |
| Bit de stop   | 1      | Nombre de bits à la fin d'un bloc de données numériques.                        |  |

RS232 standard RS232 standard est accepté par défaut.

| Champ         | Option |
|---------------|--------|
| Vitesse       | 19200  |
| Bits données  | 8      |
| Parité        | sans   |
| Carac. de fin | CR/LF  |
| Bit de stop   | 1      |

Définir les paramètres de communication pas à pas

| Etape | Description                                                                             |
|-------|-----------------------------------------------------------------------------------------|
| ta)   | Assurez-vous que le mode DONNEES est actif.                                             |
| 1.    | Pressez <b>RS232</b> pour accéder à la définition des paramètres de communi-<br>cation. |
| 2.    | Pressez 🧅 pour mettre le champ requis en surbrillance.                                  |
| 3.    | Pressez  pour parcourir les paramètres et sélectionner le champ requis.                 |
| 4.    | Acceptez en pressant OK.                                                                |
| (a)   | Le nouveau paramétrage est pris en compte.                                              |

## 11.7 Transfert de données

## Description

Pour le transfert de données, utilisez l'une des deux options suivantes :

 Gestionnaire de données de construction (Construction Data Manager) Il s'agit d'un logiciel de bureau permettant l'échange de données TPS Leica avec un PC en utilisant une application Windows®.

## OU

 Leica Geo Office Outils Il s'agit d'un logiciel de bureau intégrant une série de programmes compatibles avec le Builder RM.

## **11.8 Affectation des broches**

Port de l'instrument

| Représentation graphique | Broche | Nom    | Description                                                 | Direction |
|--------------------------|--------|--------|-------------------------------------------------------------|-----------|
|                          | а      | PWR_IN | Entrée alimenta-<br>tion :<br>+ 12 V nominal<br>(11 - 16 V) | Entrée    |
|                          | b      | -      | Non utilisée                                                | -         |
|                          | C      | GND    | Mise à la terre                                             | -         |
|                          | d      | Rx     | RS232, réception                                            | Entrée    |
| a e                      | e      | Тх     | RS232, émission                                             | Sortie    |

| Description     | L'Info Sy<br>cont<br>proc | <ul> <li>L'Info Système sert à :</li> <li>contrôler les informations relatives au système et au logiciel</li> <li>procéder au réglage des erreurs instrumentales.</li> </ul> |  |  |  |  |
|-----------------|---------------------------|----------------------------------------------------------------------------------------------------|--|--|--|--|
| Ē               | En géné<br>disponit       | En général, les descriptions s'appliquent au modèle RM du Builder. Les options disponibles dépendent du modèle considéré.                                                    |  |  |  |  |
| Accès pas à pas | Etape Description         |                                                                                                    |  |  |  |  |
|                 |                           |                                                                                                    |  |  |  |  |
|                 | 1.                        | Mettez l'instrument sous tension en pressant la touche 🕘 .                                                                                                    |  |  |  |  |
|                 | 1.                        | Mettez l'instrument sous tension en pressant la touche .<br>Assurez-vous que le mode <b>THEO</b> est actif.                                                                  |  |  |  |  |

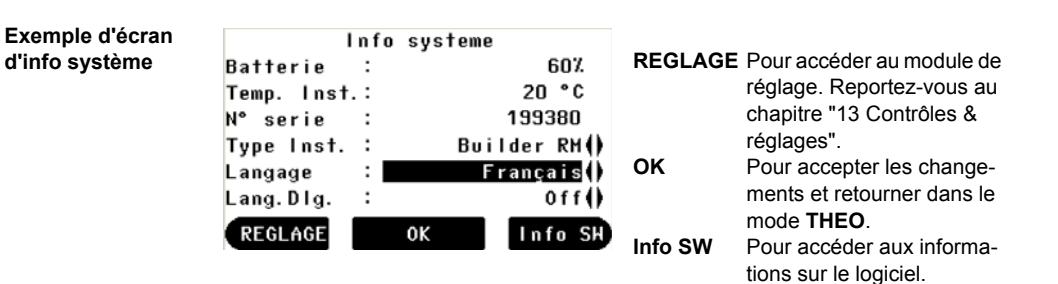

## **Description des champs**

| Champ                         | Description                                     |
|-------------------------------|-------------------------------------------------|
| <batterie :=""></batterie>    | Charge restante de la batterie (exemple : 60%). |
| <temp. :="" inst.=""></temp.> | Température mesurée de l'instrument en °C.      |
| <n° :="" série=""></n°>       | Numéro de série de l'instrument.                |

Info Système

| Champ                       | Description                                                                                                    |
|-----------------------------|----------------------------------------------------------------------------------------------------|
| <type :="" inst.=""></type> | Un autre type d'instrument peut être sélectionné pour réduire les fonctions du logiciel, par exemple aux fins de démonstra-<br>tion.                                                                                                    |
|                             | Pour le Builder RM, les types d'instruments R et T peuvent<br>également être sélectionnés.                                                                                                    |
|                             | Pour le Builder R, le type d'instrument T peut également être sélectionné.                                                                                                    |
|                             | Ce choix n'est pas disponible pour le Builder T.                                                                                                    |
|                             | L'option sélectionnée reste modifiable.                                                                                                    |
| <langage :=""></langage>    | La ou les versions linguistiques actuellement chargées sont<br>présentées.                                                                                                    |
| <lang.dlg :=""></lang.dlg>  | Si deux versions linguistiques sont chargées sur l'instrument,<br>un dialogue permettant de choisir la langue appropriée peut<br>être présenté dès la mise sous tension de l'instrument.<br>< <b>On&gt;</b> Le dialogue de langue est présenté comme dialogue de<br>démarrage. |
|                             | <off> Le dialogue de langue n'est pas présenté comme<br/>dialogue de démarrage.</off>                                                                                                    |

# 13.1 Aperçu général

| Description               | Les instruments Leica sont fabriqués, assemblés et réglés avec le niveau de qualité le plus élevé possible. Toutefois, des variations rapides de la température, des chocs ou des contraintes mécaniques peuvent perturber le fonctionnement de l'instrument et diminuer ainsi sa précision.<br>Il est donc conseillé de contrôler et de régler périodiquement l'instrument. Ceci peut se faire sur le terrain en suivant des procédures de mesure spécifiques. Ces procédures sont guidées et doivent être suivies à la lettre, dans le respect des descriptions figurant dans les chapitres suivants. Certaines autres erreurs instrumentales et parties de l'équipement peuvent être réglées par voie mécanique. |
|---------------------------|----------------------------------------------------------------------------------------------------|
| Réglage électro-<br>nique | Les erreurs instrumentales suivantes peuvent être contrôlées et réglées par voie électronique :                                                                                                    |
|                           | <ul> <li>I, t Erreurs d'index du compensateur en directions longitudinale et transversale</li> <li>Erreur d'index du cercle vertical, liée à l'axe principal</li> <li>Erreur de collimation horizontale, aussi appelée erreur de la ligne de visée</li> </ul>                                                                                                    |
|                           | Tout angle mesuré durant une journée de travail est automatiquement corrigé si le compensateur et la correction horizontale sont activés.                                                                                                    |

| Contrôles & réglages   | Builder                                                                                                    | 134                                                                 |
|------------------------|----------------------------------------------------------------------------------------------------|---------------------------------------------------------------------|
| Réglage méca-<br>nique | <ul> <li>Les éléments suivants de l'instrument peuvent être réglés par voie</li> <li>Nivelle sphérique sur l'instrument et l'embase</li> <li>Plomb laser</li> <li>Vis du trépied</li> <li>Faisceau laser visible (rouge) pour les modèles R et RM du Bu<br/>ateliers agréés par Leica Geosystems sont habilités à régler ce</li> </ul>                                                                                                    | mécanique :<br>ilder. Seuls des<br>es équipements.                  |
|                        | Ligne verticale du réticule pour le Builder T.                                                                                                    |                                                                     |
|                        | <ul> <li>Durant le processus de fabrication, les erreurs instrumentales sont avec soin et réglées à zéro. Comme indiqué précédemment, ces en toutefois varier et il est fortement conseillé de les redéterminer dan suivantes :</li> <li>avant la première utilisation</li> <li>avant toute mesure de haute précision</li> <li>après des transports longs ou rudes</li> <li>après de longues périodes de travail</li> <li>après de longues périodes de stockage</li> <li>si l'écart entre la température ambiante et celle régnant lors du nage dépasse 20 °C.</li> </ul> | déterminées<br>reurs peuvent<br>s les situations<br>dernier étalon- |

# 13.2 Préparation

S

8

S

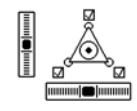

Avant de déterminer les erreurs instrumentales, l'instrument doit être calé à l'aide de la nivelle électronique.

L'embase, le trépied et le sol doivent être très stables et exempts de toute vibration ou autre perturbation.

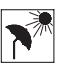

L'instrument doit être protégé du rayonnement solaire direct afin d'éviter son échauffement.

Il est également recommandé d'éviter les brumes de chaleur et les turbulences de l'air. Les meilleures conditions sont généralement celles rencontrées tôt le matin ou par ciel couvert.

L'instrument doit s'être adapté à la température ambiante avant de démarrer le travail. Il faut compter environ deux minutes par °C d'écart de température entre les environnements de stockage et de travail, un délai minimal de 15 minutes étant à respecter dans tous les cas.

# 13.3 Réglage combiné des erreurs de collimation horizontale (c), d'index du cercle vertical (i) et d'index du compensateur (l, t)

## Description

La procédure de réglage combiné détermine les erreurs instrumentales suivantes en une seule étape :

| Туре | Description                                                                                                    | Représentation graphique                                                                                                    |
|------|----------------------------------------------------------------------------------------------------|----------------------------------------------------------------------------------------------------|
| с    | L'erreur de collimation horizon-<br>tale (c) est aussi appelée erreur<br>de la ligne de visée. Elle est due<br>à l'écart existant entre la ligne de<br>visée optique (cà-d. la direction<br>dans laquelle pointe la croisée<br>des fils du réticule) et la ligne<br>perpendiculaire à l'axe hori-<br>zontal. Cette erreur affecte<br>toutes les lectures horizontales<br>et augmente dans le cas de<br>visées fortement inclinées. | <ul> <li>a) Axe horizontal</li> <li>b) Ligne perpendiculaire à l'axe horizontal</li> <li>c) Erreur de collimation horizontale<br/>(c), aussi appelée erreur de la ligne<br/>de visée</li> <li>d) Ligne de visée</li> </ul> |

| Туре | Description                                                                                                    | Représentation graphique                                                                                                    |
|------|----------------------------------------------------------------------------------------------------|----------------------------------------------------------------------------------------------------|
| i    | Il existe une erreur d'index du<br>cercle vertical (i) si le repère de<br>l'origine (0°) de ce cercle ne<br>coïncide pas avec l'axe vertical<br>mécanique de l'instrument,<br>aussi appelé axe principal.<br>L'erreur d'index du cercle<br>vertical (i) est une erreur cons-<br>tante affectant toutes les<br>lectures d'angle vertical. | <ul> <li>a) Axe vertical mécanique de l'instrument, aussi appelé axe principal</li> <li>b) Axe perpendiculaire à l'axe vertical</li> <li>c) Lecture V = 90°</li> <li>d) Erreur d'index du cercle vertical</li> </ul> |
| I, t | Erreurs d'index du compensa-<br>teur en directions longitudinale<br>(I) et transversale (t)                                                                                                    |                                                                                                    |

| Contrôles & réglages            |                       | Builder 138                                                                                                    |
|---------------------------------|-----------------------|----------------------------------------------------------------------------------------------------|
| Procédure de<br>réglage combiné | Le tablea<br>mentionr | au suivant détaille les réglages les plus courants. Reportez-vous au chapitre<br>né pour de plus amples informations sur les écrans. |
| Jas a pas                       | Etape                 | Description                                                                                                    |
|                                 | 1.                    | Mettez l'instrument sous tension en pressant la touche .                                                                             |
|                                 | 2.                    | Calez l'instrument. Reportez-vous au paragraphe "5.2 Mise en station de l'instrument" pour plus d'informations.                      |
|                                 | (B)                   | Assurez-vous que le mode THEO est actif.                                                                                             |
|                                 | 3.                    | Pressez burant environ 5 secondes jusqu'à ce que l' <b>INFO SYSTEME</b> soit active.                                                 |
|                                 | 4.                    | Pressez REGLAGE.                                                                                                    |
|                                 | 5.                    | Pressez NOUV.                                                                                                    |
|                                 |                       |                                                                                                    |

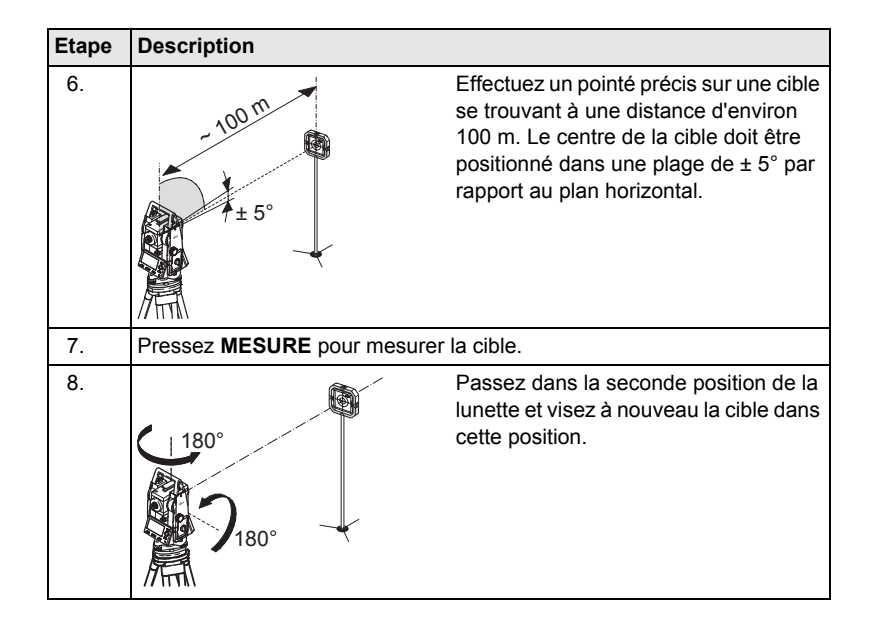

| Etape                                                                                                    | Description                                                                                                    |
|----------------------------------------------------------------------------------------------------|----------------------------------------------------------------------------------------------------|
| 9.                                                                                                    | Pressez <b>MESURE</b> pour remesurer la même cible et calculer les erreurs instrumentales.                                                                |
| and the second second s | Les résultats du réglage (précédent et actuel) vous sont présentés.                                                                                       |
| 10.                                                                                                    | Pressez <b>DEF</b> pour adopter les nouvelles données de réglage.<br>OU<br>Pressez pour quitter l'écran sans adopter les nouvelles données de<br>réglage. |

## Définir la correction horizontale (c)

| Champ                                | Option | Description du champ                                                                                                    |
|--------------------------------------|--------|----------------------------------------------------------------------------------------------------|
| <correction :="" hz=""></correction> | On     | Les angles horizontaux sont corrigés de l'erreur<br>de la ligne de visée et, si <b><compensateur :<="" b=""><br/><b>On&gt;</b>, des erreurs d'inclinaison transversale.</compensateur></b> |
|                                      | Off    | Les angles horizontaux ne sont pas corrigés.<br>A la mise sous tension de l'instru-<br>ment, le réglage <correction :<br="" hz="">On&gt; est automatiquement rétabli.</correction>         |

# 13.4 Réglage de la nivelle sphérique

Sur l'instrument pas à pas

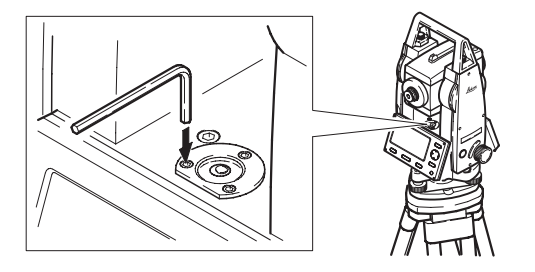

| Etape | Description                                                                                                    |
|-------|----------------------------------------------------------------------------------------------------|
| 1.    | Calez d'abord l'instrument à l'aide de la nivelle électronique, en supposant<br>que la nivelle électronique est correctement réglée.                                                                                                    |
| 2.    | La bulle doit être centrée. Si elle dépasse les limites du cercle, utilisez les<br>clés et les vis de réglage à six pans creux disponibles pour la centrer.<br>Tournez lentement l'instrument de 200 gon (180°). Repétez la procédure<br>de réglage si la bulle ne reste pas centrée. |
| (ag   | Aucune vis ne doit rester desserrée au terme du réglage.                                                                                                    |

Sur l'embase pas à pas

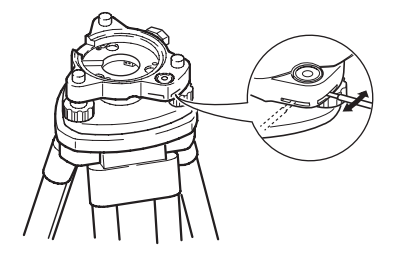

| Etape | Description                                                                                                    |
|-------|----------------------------------------------------------------------------------------------------|
| 1.    | Calez l'instrument à l'aide de la nivelle électronique, en supposant que la nivelle électronique est correctement réglée. Reportez-vous au para-<br>graphe "5.2 Mise en station de l'instrument"pour plus d'informations. Retirez ensuite cette nivelle de l'embase. |
| 2.    | La bulle de l'embase doit être centrée. Si elle dépasse les limites du cercle, utilisez la goupille de réglage et jouez sur les deux vis perpendicu-<br>laires pour la centrer.                                                                                      |
| (B)   | Aucune vis ne doit rester desserrée au terme du réglage.                                                                                                    |

# 13.5 Réglage du plomb laser

()

Le plomb laser est situé sur l'axe vertical de l'instrument. Dans des conditions normales d'utilisation, le plomb laser ne nécessite aucun réglage. Si un réglage s'avère néanmoins nécessaire en raison de l'influence de facteurs externes, l'instrument est à confier à un atelier de réparation habilité par Leica Geosystems.

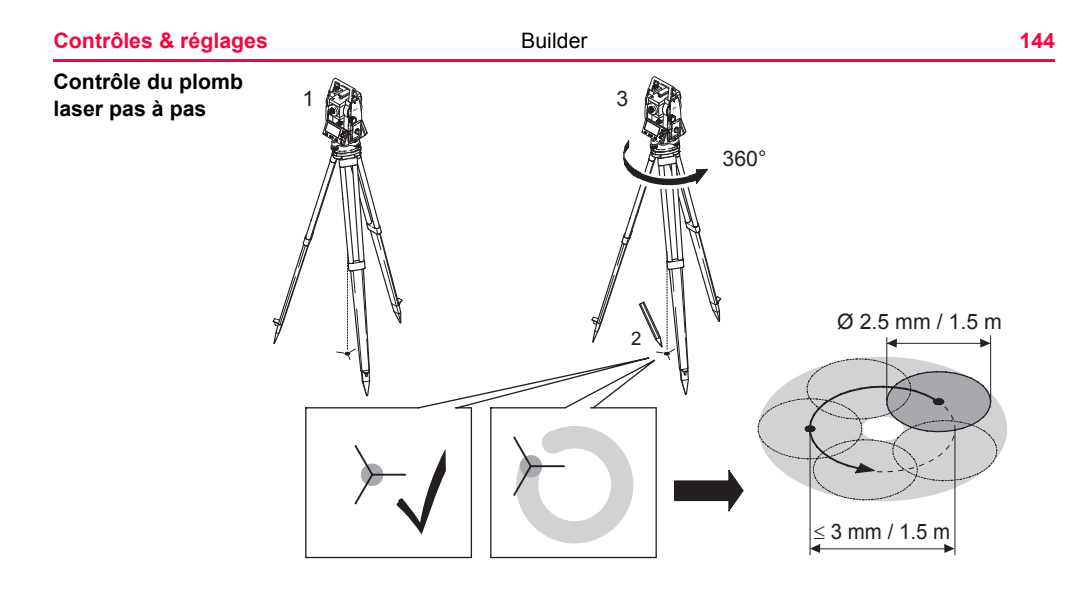
| Etape | Description                                                                                                    |
|-------|----------------------------------------------------------------------------------------------------|
| 1.    | Mettez l'instrument en station sur un trépied (1) à environ 1,5 m au-dessus du sol.                                                                                                    |
| 2.    | Mettez l'instrument sous tension en pressant la touche 🚳 .                                                                                                    |
| 3.    | Calez l'instrument à l'aide de la nivelle électronique. Reportez-vous au paragraphe "5.2 Mise en station de l'instrument"pour plus d'informations.                                                                                                    |
| (the  | Le contrôle du plomb laser doit s'effectuer sur une surface horizontale, lisse et brillante, telle qu'une feuille de papier.                                                                                                    |
| 4.    | Repérez le centre du point rouge sur le sol (2).                                                                                                    |
| 5.    | Tournez doucement l'instrument à 360° et observez attentivement le mouvement du point laser rouge (3).                                                                                                    |
| lug.  | Le diamètre maximal du cercle décrit par le centre du point laser ne doit pas dépasser 3 mm à une distance de 1,5 m.                                                                                                    |
| 6.    | Un réglage est vraisemblablement nécessaire si le centre du point laser<br>décrit un cercle discernable ou s'écarte de plus de 3mm du point ayant<br>servi de repère initial. Veuillez alors vous mettre en rapport avec l'atelier<br>de réparation habilité par Leica Geosystems le plus proche. |

Le diamètre du point laser peut varier en fonction du type de surface employé et de sa brillance. Il est d'environ 2,5 mm à une distance de 1,5 m.

### 13.6 Contrôle de l'état du trépied

Contrôle de l'état du trépied pas à pas

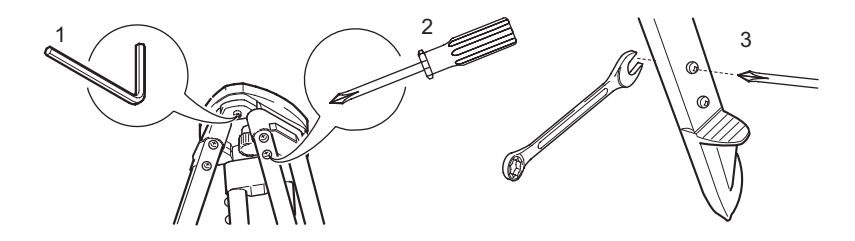

| Etape | Description                                                                                                    |
|-------|----------------------------------------------------------------------------------------------------|
| ł     | Les liaisons doivent être solides et bien serrées.                                                                                        |
| 1.    | Serrez modérément les vis à six pans creux à l'aide de la clé (Allen)<br>fournie avec le trépied.                                         |
| 2.    | Serrez juste assez les vis des articulations de façon à conserver les jambes du trépied ouvertes lorsque vous soulevez le trépied du sol. |
| 3.    | Serrez les vis des jambes du trépied.                                                                                                    |

# 13.7 Contrôle du faisceau laser rouge pour les modèles R et RM du Builder

| Informations géné-<br>rales | Le faisceau laser rouge utilisé pour la mesure est coaxial à la ligne de visée de la<br>lunette et est émis à travers l'objectif. Si l'instrument est bien réglé, le faisceau de<br>mesure rouge coïncide parfaitement avec la ligne de visée. Des influences externes<br>telles que des chocs, des contraintes mécaniques ou de fortes fluctuations de la<br>température peuvent entraîner un déport du faisceau de mesure rouge par rapport<br>à la ligne de visée. |
|-----------------------------|----------------------------------------------------------------------------------------------------|
| (B)                         | La direction du faisceau doit être contrôlée périodiquement parce qu'un déport<br>excessif du faisceau laser par rapport à la ligne de visée peut conduire à des<br>mesures de distance imprécises.                                                                                                    |
| Attention                   | Regarder dans la direction du faisceau peut se révéler dangereux pour les yeux.<br><b>Mesure préventive:</b><br>Ne regardez pas directement dans la direction du faisceau. Assurez-vous que le<br>faisceau est pointé en dessous ou au-dessus du niveau des yeux (en particulier<br>dans le cas d'installations fixes, de machines, etc.).                                                                                                    |

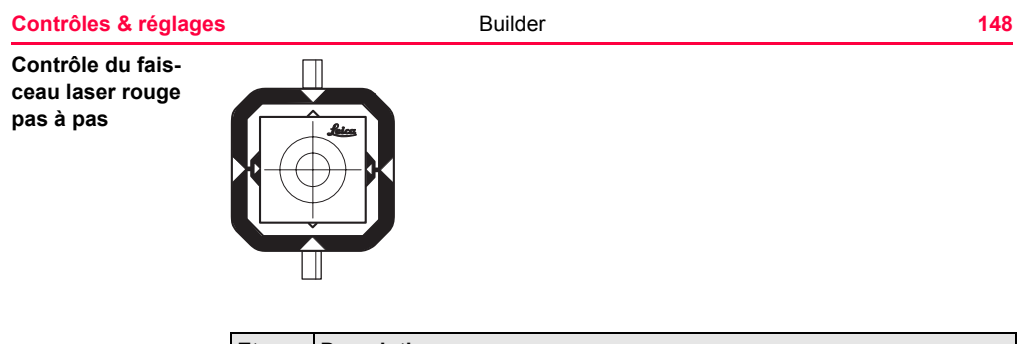

| Etape | Description                                                                                                    |
|-------|----------------------------------------------------------------------------------------------------|
| 1.    | Installez le prisme plat CPR105 fourni à une distance comprise entre 5 et 20 m de l'instrument, le côté portant la bande réfléchissante faisant face à l'instrument. |
| 2.    | Alignez la croisée des fils du réticule de l'instrument et le centre du prisme plat.                                                                                 |
| 3.    | Déclenchez l'émission du faisceau laser rouge en activant la fonction de pointé laser dans le mode de configuration.                                                 |

| Etape | Description                                                                                                    |  |
|-------|----------------------------------------------------------------------------------------------------|--|
| 4.    | Sans utiliser la lunette, vérifiez la position du point laser rouge sur le<br>prisme plat.<br>Observez le prisme plat en regardant au-dessus ou sur le côté<br>de la lunette.                                                                            |  |
| 5.    | Si le point reste dans les limites du cercle intérieur, le faisceau laser reste<br>dans les tolérances. Dans le cas contraire, il est recommandé de faire<br>réaligner le faisceau laser dans un atelier de réparation habilité par Leica<br>Geosystems. |  |

### 13.8 Réglage de la ligne verticale du réticule pour le Builder T

#### Contrôle

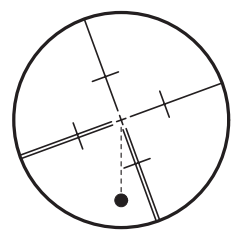

| Etape | Description                                                                                                    |
|-------|----------------------------------------------------------------------------------------------------|
| 1.    | Pointez le centre du réticule sur une cible quelconque.                                                                    |
| 2.    | Utilisez la vis de rappel (mouvement vertical) pour déplacer la lunette vers le haut jusqu'à la limite du champ de vision. |
| (ag   | Aucun réglage n'est nécessaire si le point se déplace le long de la ligne verticale.                                       |

### Réglage

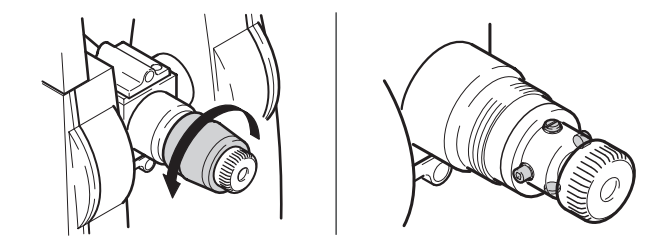

| Etape | Description                                                                                                    |
|-------|----------------------------------------------------------------------------------------------------|
| 1.    | Si le point ne se déplace pas le long de la ligne verticale, retirez le cache<br>de protection des vis de réglage de l'oculaire. |
| 2.    | En utilisant l'outil fourni, desserrez à l'identique les quatre vis de réglage.                                                  |
| 3.    | Tournez le réticule jusqu'à ce que le point se trouve sur la ligne verticale.                                                    |
| 4.    | Resserrez alors les vis de réglage et répétez la procédure de contrôle<br>jusqu'à l'obtention du résultat escompté.              |

### 14 Entretien et transport

### 14.1 Transport

| Transport sur le<br>terrain                   | <ul> <li>Lors du transport de l'équipement sur le terrain, assurez-vous toujours de</li> <li>transporter l'instrument dans son coffret d'origine</li> <li>ou de transporter le trépied en travers de l'épaule, l'instrument monté restant à la verticale.</li> </ul> |
|-----------------------------------------------|----------------------------------------------------------------------------------------------------|
| Transport dans un<br>véhicule automo-<br>bile | Ne transportez jamais l'instrument dans un véhicule sans l'installer au préalable<br>dans son coffret, il pourrait sinon être endommagé par des chocs ou des vibrations.<br>Rangez-le toujours dans son étui avant le transport et veillez à bien caler ce dernier.  |
| Expédition                                    | Pour tout transport par train, avion ou bateau, utilisez toujours l'emballage d'origine de Leica Geosystems composé du coffret de transport et du carton d'expédition ou équivalent, de façon à protéger l'instrument des chocs et des vibrations.                   |

| Expédition, trans-<br>port des batteries | Lors du transport ou de l'expédition de batteries, le responsable de l'instrument doit s'assurer du respect des législations nationale et internationale en vigueur. Avant tout transport ou toute expédition, vous voudrez bien contacter une entreprise locale de transport de passagers ou de marchandises. |
|------------------------------------------|----------------------------------------------------------------------------------------------------|
| Réglages de terrain                      | Après un transport, contrôlez les paramètres de réglage de terrain fournis dans le présent manuel avant d'utiliser le produit.<br>Si l'équipement est à stocker durant une période prolongée, retirez les piles alca-<br>lines de l'instrument afin d'éviter tout risque de fuite.                             |

| Entretien et transport       | Builder                                                                                                    | 154                                                 |
|------------------------------|----------------------------------------------------------------------------------------------------|-----------------------------------------------------|
| 14.2 Stockage                | )                                                                                                    |                                                     |
| Produit                      | Respectez les valeurs limite de température de stockage de l'équip<br>lièrement en été, s'il se trouve dans un véhicule. Reportez-vous au<br>Caractéristiques techniques" pour de plus amples informations sur<br>température.                                 | ement, particu-<br>chapitre "16<br>les limites de   |
| Réglages de terrain          | Au terme d'une période de stockage prolongée, vérifiez les paramè<br>de terrain fournis dans le présent manuel avant d'utiliser le produit.                                                                                                    | tres de réglage                                     |
| Piles NiMH et alca-<br>lines | <ul> <li>Reportez-vous au paragraphe "16.3 Caractéristiques technique<br/>l'instrument" pour des informations concernant la plage de temp<br/>kage.</li> </ul>                                                                                                 | es générales de<br>bérature de stoc-                |
|                              | <ul> <li>La plage de température admise pour le stockage s'étend de -40<br/>stockage dans un lieu sec à une température comprise entre 0<br/>recommandé pour minimiser la décharge spontanée des batter</li> </ul>                                             | )°C à +55°C. Un<br>°C et +20°C est<br>ries.         |
|                              | <ul> <li>Dans la plage de température de stockage conseillée, des batt<br/>niveau de charge varie entre 10% et 50% peuvent être stockée<br/>période pouvant aller jusqu'à un an. Au terme de cette période o<br/>batteries doivent être rechargées.</li> </ul> | eries dont le<br>es pendant une<br>de stockage, les |
|                              | Retirez les batteries du produit et du chargeur avant le stockag                                                                                                    | e.                                                  |

- Au terme d'une période de stockage, rechargez les batteries (NiMH) avant de les utiliser.
- Protégez les batteries de l'humidité. Des batteries humides doivent être séchées avant d'être stockées ou utilisées.

#### 156

### 14.3 Nettoyage et séchage

| Objectif, oculaire et<br>prismes | <ul> <li>Soufflez sur les lentilles et les prismes afin d'enlever la poussière.</li> <li>Ne touchez jamais les optiques avec vos doigts.</li> <li>Utilisez un chiffon propre et doux, sans peluche, pour le nettoyage. Au besoin, imbibez légèrement le chiffon d'eau ou d'alcool pur. N'utilisez pas d'autres liquides qui pourraient attaquer les composants en polymère. N'utilisez jamais d'alcool pur pour nettoyer le prisme plat.</li> </ul> |  |
|----------------------------------|----------------------------------------------------------------------------------------------------|--|
| Prismes embués                   | Les prismes de réflecteurs dont la température est inférieure à la température<br>ambiante ont tendance à s'embuer. Les essuyer ne suffit pas. Il faut les adapter à la<br>température ambiante en les conservant pendant quelques instants sous votre<br>veste ou dans le véhicule.                                                                                                    |  |
| Composants<br>humides            | Séchez l'instrument, le coffret de transport, la mousse et les accessoires à une température maximale de 40°C et nettoyez-les. Ne les remballez que lorsqu'ils sont complètement secs.                                                                                                    |  |
| Câbles et connec-<br>teurs       | Les connecteurs doivent être propres et secs. Retirez en soufflant toutes les impu-<br>retés logées dans les connecteurs des câbles de liaison.                                                                                                    |  |

### 15.1 Informations générales

Description

Les instructions suivantes doivent permettre au responsable du produit et à son utilisateur effectif de prévoir et d'éviter les risques inhérents à l'utilisation du matériel.

Le responsable de l'instrument doit s'assurer que tous les utilisateurs comprennent ces instructions et s'y conforment.

### 15.2 Utilisation prévue

Utilisation auto-Mesure d'angles horizontaux et verticaux. risée Mesure de distances . Enregistrement de mesures. . Exécution de calculs à l'aide de programmes d'application. . Visualisation de la direction de visée et de l'axe vertical . Utilisation à pros-Utilisation de l'instrument sans instruction préalable. ٠ crire Utilisation en dehors des limites prévues. ٠ Désactivation des systèmes de sécurité. • Suppression des messages d'avertissement de risque. ٠ • Ouverture de l'instrument à l'aide d'outils, par exemple un tournevis, interdite sauf mention expresse pour certaines fonctions. Modification ou conversion de l'instrument . Utilisation de l'instrument après son détournement. ٠ Utilisation de produits endommagés ou présentant des défauts évidents. ٠ Utilisation avec des accessoires d'autres fabricants sans autorisation expresse . préalable de Leica Geosystems. Visée directe dans la direction du soleil. •

- Non-respect des consignes de sécurité à la station de mesure (en cas de mesure en bord de route, par exemple).
- Eblouissement délibéré de tiers.
- Commande de machines, d'objets en mouvement ou application de contrôle similaire sans installations de contrôle et de sécurité supplémentaires.

Avertissement Une utilisation non conforme peut entraîner des blessures, des dysfonctionnements et des dommages matériels.

Il incombe au responsable de l'instrument d'informer l'utilisateur des risques encourus et des moyens de prévention à sa disposition. L'équipement ne doit pas être utilisé tant qu'une formation n'a pas été dispensée à l'opérateur.

### 15.3 Limites d'utilisation

| Environnement | L'équipement est conçu pour fonctionner dans des environnements habitables en    |
|---------------|----------------------------------------------------------------------------------|
|               | permanence et ne peut être utilisé dans des milieux agressifs ou susceptibles de |
|               | provoquer des explosions.                                                        |
|               |                                                                                  |

**Danger** Les autorités locales et des experts en matière de sécurité sont à consulter par le responsable de l'équipement avant tout travail dans des zones à risques, à proximité d'installations électriques ou dans tout autre cas similaire.

### 15.4 Responsabilités

| Fabricant de<br>l'instrument                                                | Leica Geosystems AG, CH-9435 Heerbrugg, ci-après dénommé Leica Geosystems, est responsable de la fourniture du produit, incluant le manuel de l'utilisateur et les accessoires d'origine, en parfait état de fonctionnement.                                                                                                    |  |
|-----------------------------------------------------------------------------|----------------------------------------------------------------------------------------------------|--|
| Fabricants<br>d'accessoires de<br>marques autres<br>que<br>Leica Geosystems | Les fabricants d'accessoires de marques autres que Leica Geosystems faisant<br>partie de l'équipement sont responsables de l'élaboration, de la mise en place et de<br>la diffusion des concepts de sécurité relatifs à leurs produits et sont également<br>responsables de l'efficacité de ces concepts en combinaison avec le matériel Leica<br>Geosystems. |  |
| Personne en                                                                 | La personne en charge de l'équipement se doit :                                                                                                    |  |
| charge de l'équipe-<br>ment                                                 | <ul> <li>de comprendre les consignes de sécurité figurant sur le produit ainsi que les<br/>instructions du manuel de l'utilisateur</li> </ul>                                                                                                    |  |
|                                                                             | • d'être familiarisée avec la réglementation localement en vigueur en matière de sécurité et de prévention des accidents                                                                                                    |  |
|                                                                             | <ul> <li>d'informer Leica Geosystems sans délai si l'instrument et l'application présen-<br/>tent des défauts de sécurité.</li> </ul>                                                                                                    |  |

| Consignes de sécuri | té Builder                                                                                                    | 162                      |
|---------------------|----------------------------------------------------------------------------------------------------|--------------------------|
| Avertissement       | Le responsable du produit doit s'assurer que l'instrument est utilisé conform<br>aux instructions. Il est également responsable de la formation et de l'affecta<br>personnel utilisant l'instrument comme de la sécurité de l'équipement utilisé | nément<br>ation du<br>é. |

### 15.5 Garantie internationale, contrat de licence de logiciel

| Garantie internatio-<br>nale      | Les dispositions de la garantie internationale peuvent être téléchargées sur le site<br>de Leica Geosystems, http://www.leica-geosystems.com/internationalwarranty, ou<br>demandées auprès de votre représentation Leica Geosystems.                                                                                                    |
|-----------------------------------|----------------------------------------------------------------------------------------------------|
| Contrat de licence<br>de logiciel | Le présent produit intègre des logiciels préinstallés, qui vous sont livrés sur un support de données ou que vous pouvez télécharger en ligne avec l'autorisation préalable de Leica Geosystems. De tels logiciels sont protégés par leur copyright comme par d'autres dispositions législatives, leur utilisation étant définie et régie par le contrat de licence de logiciel de Leica Geosystems couvrant des aspects tels que l'étendue de la licence, la garantie, les droits de propriété intellectuelle, les responsabilités et leur limitations, l'exclusion d'autres assurances, la législation applicable ou la juridiction compétente sans se limiter à ceux-ci. Veuillez vous assurer de respecter pleinement et en permanence les modalités du contrat de licence de logiciel de Leica Geosystems. |
|                                   | Ce contrat est fourni avec tous les produits proposés et peut également être<br>consulté sur le site Internet de Leica Geosystems à l'adresse www.leica-geosys-<br>tems.com/swlicense                                                                                                    |
|                                   | comme auprès de votre représentation Leica Geosystems.                                                                                                    |

#### Consignes de sécurité

#### Builder

Vous ne devez pas installer ou utiliser de logiciel avant d'avoir lu et accepté les modalités du contrat de licence de Leica Geosystems. L'installation ou l'utilisation d'un logiciel ou de l'un de ses composants équivaut à l'acceptation pleine et entière de toutes les modalités du contrat de licence. Si vous êtes en désaccord avec certaines modalités du contrat de licence ou avec sa totalité, vous ne pouvez ni télécharger, ni installer ni utiliser le logiciel et il vous faut retourner le logiciel non utilisé avec la documentation l'accompagnant et la facture correspondante au distributeur auprès duquel l'acquisition du produit s'est effectuée dans un délai de dix (10) jours après l'achat pour obtenir un remboursement complet.

### 15.6 Risques liés à l'utilisation

Avertissement L'absence d'instruction ou une instruction incomplète peut donner lieu à une utilisation incorrecte ou non conforme de l'équipement dont peuvent résulter des accidents aux conséquences graves sur les plans humain, matériel, financier et écologique. Mesure préventive:

> Tous les utilisateurs doivent observer les consignes de sécurité définies par le fabricant ainsi que les instructions du responsable de l'instrument.

Attention Prenez garde aux mesures erronées si le matériel a subi une chute ou une modification, s'il a été utilisé de manière non conforme, stocké durant une période prolongé ou récemment transporté.

#### Mesure préventive:

Exécutez périodiquement des mesures de test et effectuez les réglages de terrain indiqués dans le mode d'emploi, en particulier après une utilisation non conforme de l'instrument ou avant et après des mesures importantes.

| Consignes de sécurit | é Builder                                                                                                    | 166           |
|----------------------|----------------------------------------------------------------------------------------------------|---------------|
| Danger               | En raison du risque d'électrocution, il est très dangereux d'utiliser des canne<br>prismes et des rallonges à proximité d'installations électriques telles que des<br>électriques ou des lignes de chemin de fer électrifiées.                         | s à<br>câbles |
| I                    | Mesure préventive:                                                                                                    |               |
|                      | Tenez-vous à distance des installations électriques. S'il est indispensable de<br>travailler dans cet environnement, prenez d'abord contact avec les autorités ne<br>sables de la sécurité des installations électriques et suivez leurs instructions. | espon-        |

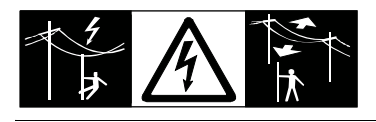

Avertissement Vous courez le risque d'être atteint par la foudre si vous procédez à des travaux de terrain par temps d'orage.

#### Mesure préventive:

N'effectuez pas de travaux de terrain par temps d'orage.

### Attention

Soyez prudents lorsque vous pointez l'instrument dans la direction du soleil, la lunette se comportant alors comme une loupe et pouvant blesser vos yeux et/ou provoquer des dommages à l'intérieur de l'appareil.

#### Mesure préventive:

Ne pointez pas directement l'instrument dans la direction du soleil.

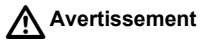

ht Lors d'applications dynamiques, par exemple des implantations, il existe un risque d'accident si l'utilisateur ne prête pas une attention suffisante à son environnement (obstacles, fossés, circulation).

#### Mesure préventive:

Le responsable du produit doit signaler aux utilisateurs tous les dangers existants.

Avertissement Des mesures de sécurité inadaptées sur le site du lever peuvent conduire à des situations dangereuses, par exemple sur un chantier de construction, dans des installations industrielles ou relativement à la circulation routière.

#### Mesure préventive:

Assurez-vous toujours que les mesures de sécurité adéquates ont été prises sur le site. Observez les règlements régissant la prévention des accidents de même que le code de la route.

## Avertissement II y a danger d'électrocution lorsque des ordinateurs conçus pour être utilisés en intérieur sont employés sur le terrain.

#### Mesure préventive:

Conformez-vous aux instructions du fabricant de l'ordinateur concernant son utilisation sur le terrain en combinaison avec des instruments Leica Geosystems.

| Consignes de sécuri | té Builder                                                                                                    | 168                                    |
|---------------------|----------------------------------------------------------------------------------------------------|----------------------------------------|
| Attention           | Le matériel peut être endommagé ou des personnes peuvent être blessé<br>accessoires utilisés avec l'équipement sont incorrectement adaptés et qu<br>dernier subit des chocs mécaniques (tels que des effets de souffle ou des<br><b>Mesure préventive:</b>                                                                                                    | es si les<br>le ce<br>s chutes).       |
|                     | Assurez-vous que les accessoires (par exemple le trépied, l'embase, les connexion) sont correctement adaptés, montés, fixés et verrouillés en po de la mise en station de l'équipement.<br>Evitez d'exposer l'équipement à des chocs mécaniques.                                                                                                    | câbles de<br>sition lors               |
| Attention           | Des influences mécaniques inopportunes peuvent provoquer un incendie transport, de l'expédition ou de la mise au rebut de batteries chargées. <b>Mesure préventive:</b>                                                                                                    | lors du                                |
|                     | Déchargez les batteries avant d'expédier l'équipement ou de vous en dét<br>en laissant l'instrument sous tension jusqu'à ce qu'elles soient vides.<br>Lors du transport ou de l'expédition de batteries, le responsable de l'instru<br>s'assurer du respect des législations nationale et internationale en vigueur<br>transport ou une expédition, contactez votre transporteur local. | oarrasser,<br>iment doit<br>. Avant un |
| Avertissement       | L'utilisation d'un chargeur de batterie non recommandé par Leica Geosys<br>entraîner la destruction des batteries. Un incendie ou une explosion peut e<br>Mesure préventive:                                                                                                    | tems peut<br>n résulter.               |
|                     | N'utilisez que des chargeurs conseillés par Leica Geosystems pour charge batteries.                                                                                                    | jer les                                |

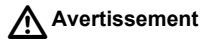

nt Des contraintes mécaniques fortes, des températures ambiantes élevées ou une immersion dans un liquide peuvent entraîner des fuites, des incendies ou l'explosion des batteries.

#### Mesure préventive:

Protégez les batteries des contraintes mécaniques et des températures ambiantes trop élevées. Ne laissez pas tomber les batteries et ne les plongez pas dans des liquides.

 $\Lambda$ 

ertissement Des bornes de batteries court-circuitées peuvent surchauffer et entraîner des blessures ou des incendies, par exemple en cas de stockage ou de transport de batteries dans une poche, les bornes peuvent entrer en contact avec des bijoux, des clés, du papier métallisé ou d'autres métaux.

#### Mesure préventive:

Assurez-vous que les bornes des batteries n'entrent pas en contact avec des objets métalliques.

Avertissement

Si la mise au rebut de l'équipement ne s'effectue pas dans les règles, les conséquences suivantes peuvent s'ensuivre :

- La combustion d'éléments en polymère produit un dégagement de gaz toxiques nocifs pour la santé.
- Il existe un risque d'explosion des batteries si elles sont endommagées ou exposées à de fortes températures : elles peuvent alors provoquer des brûlures, des intoxications, une corrosion ou libérer des substances polluantes.

 En vous débarrassant de l'équipement de manière irresponsable, vous pouvez permettre à des personnes non habilitées de s'en servir en infraction avec les règlements en vigueur ; elles courent ainsi, de même que des tiers, le risque de se blesser gravement et exposent l'environnement à un danger de libération de substances polluantes.

#### Mesure préventive:

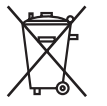

Ne vous débarrassez pas du produit en le jetant avec les ordures ménagères.

Débarrassez-vous de l'équipement de manière appropriée et dans le respect des règlements en vigueur dans votre pays.

Veillez toujours à empêcher l'accès au matériel à des personnes non habilitées.

Des informations spécifiques au produit (traitement, gestion des déchets) peuvent être téléchargées sur le site de Leica Geosystems à l'adresse http://www.leicageosystems.com/treatment ou obtenues auprès de votre représentation Leica Geosystems.

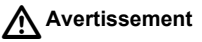

Seuls des ateliers agréés par Leica Geosystems sont habilités à réparer ces produits.

### 15.7 Classification du laser

### 15.7.1 Distancemètre intégré, laser visible

Informations géné-<br/>ralesLe distancemètre intégré au produit génère un faisceau laser visible (rouge) émis<br/>dans l'axe de la lunette de l'instrument.

L'équipement est un produit laser de classe 2 respectant les normes suivantes :

- CEI 60825-1 (2001-08) : "Sécurité des appareils à laser"
- EN 60825-1:1994 + A11:1996 + A2:2001 : "Sécurité des appareils à laser".

Produits laser de classe 2 :

Ne regardez jamais directement dans la direction du faisceau et ne le dirigez jamais inutilement vers des tiers. La protection de l'oeil est normalement assurée par des réflexes tels que le détournement du regard ou la fermeture des paupières.

| Description                            | Valeur                |
|----------------------------------------|-----------------------|
| Puissance rayonnante moyenne maximale  | 0,95 mW ± 5%          |
| Puissance rayonnante de crête maximale | 12 mW ± 5%            |
| Durée de l'impulsion                   | 800 ps                |
| Fréquence de répétition de l'impulsion | 100 MHz               |
| Divergence du faisceau                 | 0,15 mrad x 0,35 mrad |

Avertissement Il peut être dangereux de pointer dans la direction du faisceau avec un équipement optique tel qu'une lunette de visée ou des jumelles.

#### Mesure préventive:

Ne pointez pas directement dans la direction du faisceau avec un équipement optique.

### Attention

Il peut être dangereux pour les yeux de regarder directement dans la direction du faisceau.

#### Mesure préventive:

Ne regardez pas directement dans la direction du faisceau. Assurez-vous que le faisceau est pointé en dessous ou au-dessus du niveau des yeux (en particulier dans le cas d'installations fixes, de machines, etc.).

#### Etiquetage

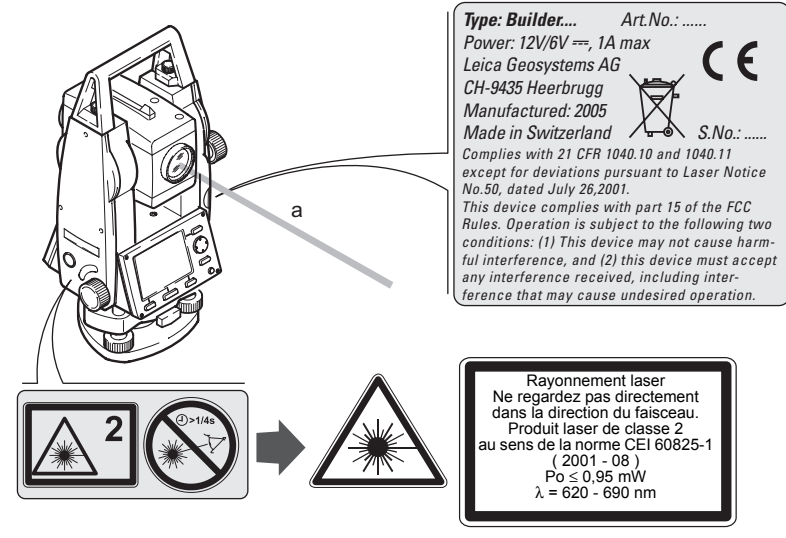

a) Faisceau laser

| Consignes de sécuri         | té Builder                                                                                                    | 174                                                                      |
|-----------------------------|----------------------------------------------------------------------------------------------------|--------------------------------------------------------------------------|
| 15.7.2 Plomb                | aser                                                                                                    |                                                                          |
| Informations géné-<br>rales | Le plomb laser intégré à l'instrument génère un faisceau la<br>dans la direction de l'axe vertical de l'équipement.                                                                                                    | ser visible (rouge) émis                                                 |
|                             | L'équipement est un produit laser de classe 2 respectant le<br>• CEI 60825-1 (2001-08) : "Sécurité des appareils à lase                                                                                                    | es normes suivantes :<br>er"                                             |
|                             | • EN 60825-1:1994 + A11:1996 + A2:2001 : "Sécurité de                                                                                                    | es appareils à laser".                                                   |
|                             | Produits laser de classe 2 :<br>Ne regardez jamais directement dans la direction du faiscea<br>inutilement vers des tiers. La protection de l'oeil est normal<br>réflexes tels que le détournement du regard ou la fermetur | au et ne le dirigez jamais<br>lement assurée par des<br>e des paupières. |
|                             | Description                                                                                                    | Valeur                                                                   |
|                             | Puissance rayonnante moyenne maximale                                                                                                    | 0,95 mW ± 5%                                                             |
|                             | Durée de l'impulsion                                                                                                    | Emission continue                                                        |
|                             | Divergence du faisceau                                                                                                    | 0,16 mrad x 0,6 mrad                                                     |

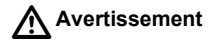

Il peut être dangereux de pointer dans la direction du faisceau avec un équipement optique tel qu'une lunette de visée ou des jumelles.

#### Mesure préventive:

Ne pointez pas directement dans la direction du faisceau avec un équipement optique.

#### Consignes de sécurité

#### Etiquetage

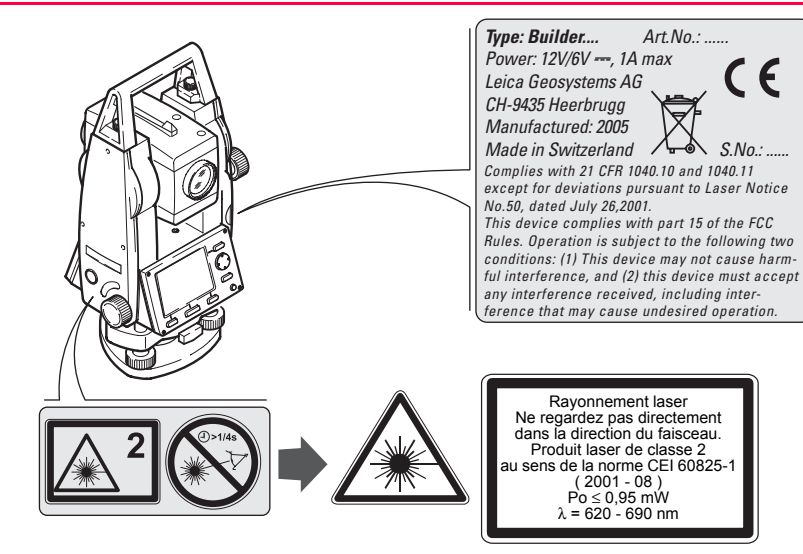

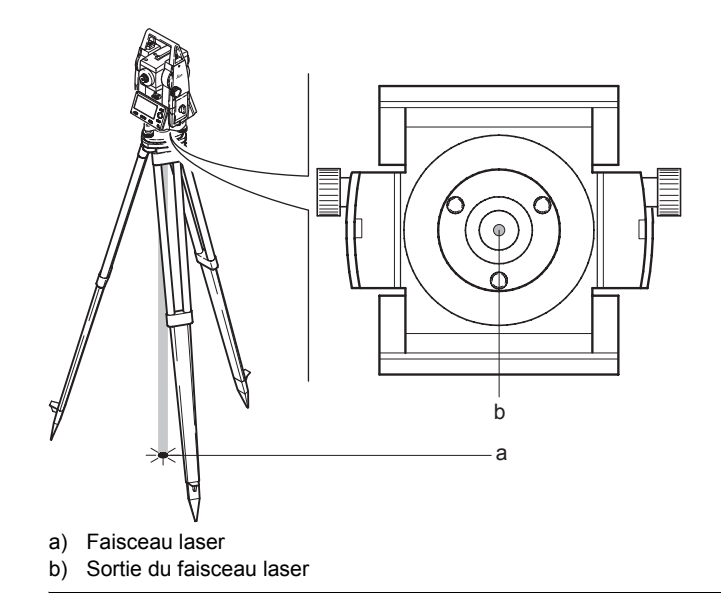

### 15.8 Compatibilité électromagnétique CEM

Description La compatibilité électromagnétique exprime la capacité de l'équipement à fonctionner normalement dans un environnement où rayonnement électromagnétique et décharges électrostatiques sont présents et sans perturber le fonctionnement d'autres équipements.

Avertissement Un rayonnement électromagnétique peut perturber le fonctionnement d'autres équipements.

> Bien que l'instrument réponde rigoureusement aux normes et directives en vigueur, Leica Geosystems ne peut entièrement exclure la possibilité d'une éventuelle interférence avec d'autres instruments.

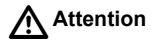

Des perturbations risquent d'être générées pour d'autres équipements si le matériel est utilisé en combinaison avec des accessoires d'autres fabricants tels que des ordinateurs de terrain, des PC, des talkies-walkies, des câbles spéciaux ou des batteries externes.

#### Mesure préventive:

N'utilisez que l'équipement et les accessoires recommandés par Leica Geosystems. Ils satisfont aux exigences strictes stipulées par les normes et les directives lorsqu'ils sont utilisés en combinaison avec le produit. En cas d'utilisation d'ordinateurs et de talkies-walkies, prêtez attention aux informations relatives à la compatibilité électromagnétique fournies par le constructeur.

### Attention

Les perturbations dues au rayonnement électromagnétique peuvent entraîner des mesures erronées.

Bien que le produit satisfasse aux normes et règles strictes en vigueur en cette matière, Leica Geosystems ne peut totalement exclure la possibilité que son équipement puisse être perturbé par des rayonnements électromagnétiques très intenses, par exemple à proximité d'émetteurs radio, de talkies-walkies ou de générateurs diesels.

#### Mesure préventive:

Contrôlez la vraisemblance des résultats obtenus dans ces conditions.

| Consignes de sécuri | té Builder                                                                                                    | 180                                                   |
|---------------------|----------------------------------------------------------------------------------------------------|-------------------------------------------------------|
| Avertissement       | Si l'équipement est utilisé avec des câbles de connexion dont une s<br>est raccordée (des câbles d'alimentation extérieure, d'interface, etc.<br>ment électromagnétique peut dépasser les tolérances fixées et pertu<br>nement d'autres appareils.<br>Mesure préventive: | eule extrémité<br>), le rayonne-<br>rber le fonction- |
|                     | Les câbles de connexion (de l'instrument à la batterie externe, à l'or doivent être raccordés à leurs deux extrémités durant l'utilisation du                                                                                                    | dinateur, etc.)<br>matériel.                          |
# 15.9 Déclaration FCC (propre aux Etats-Unis)

Avertissement

Cet équipement a été testé et a respecté les limites imparties à un appareil numérique de classe B, conformément au paragraphe 15 des Règles FCC. Ces limites sont prévues pour assurer une protection suffisante contre les perturbations dans une installation fixe.

Cet équipement génère, utilise et est en mesure de rayonner de l'énergie haute fréquence ; s'il n'est pas installé et utilisé conformément aux instructions, il peut causer des perturbations sérieuses aux communications radio. Il n'existe cependant aucune garantie que des interférences ne se produiront pas dans une installation particulière.

Si cet équipement devait causer de sérieuses perturbations à la réception des émissions de radio et de télévision, ce qui peut être établi en mettant l'équipement sous puis hors tension, nous conseillons à l'utilisateur de tenter de remédier aux interférences en appliquant une ou plusieurs des mesures suivantes :

- Réorienter l'antenne réceptrice ou la changer de place.
- Augmenter la distance entre l'équipement et le capteur.
- Connecter l'équipement à une sortie sur un circuit différent de celui auquel le capteur est branché.
- Demander conseil à votre revendeur ou à un technicien radio/TV expérimenté.

#### Consignes de sécurité

#### Builder

Avertissement Les modifications dont la conformité n'a pas expressément été approuvée par Leica Geosystems peuvent faire perdre à leur auteur son droit à utiliser le système.

#### Etiquetage

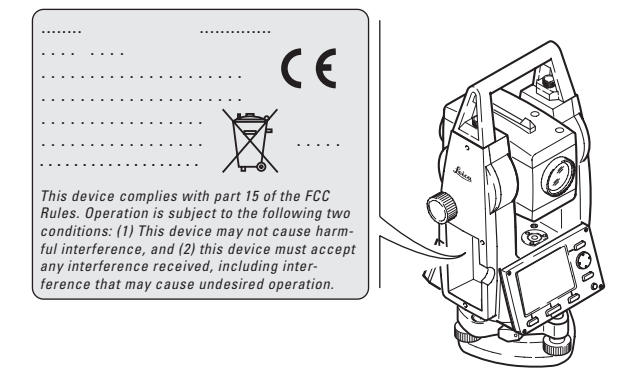

# 16 Caractéristiques techniques

# 16.1 Mesure d'angle

#### Précision

| Туре | Ecart type Hz, V, ISO 17123-<br>3 |        | Subdivision la plus fine de l'affichage |        |  |
|------|-----------------------------------|--------|-----------------------------------------|--------|--|
|      | ["]                               | [mgon] | ["]                                     | [mgon] |  |
| 100  | 9                                 | 2.8    | 1                                       | 1      |  |
| 200  | 6                                 | 1.8    | 1                                       | 1      |  |

#### Caractéristiques

Mesure absolue, en continu.

#### Builder

# 16.2 Mesure de distance

Portée standard sans réflecteur

| Туре     | Carte Gris                        | Portée D |      | Portée E |      | Portée F |      |
|----------|-----------------------------------|----------|------|----------|------|----------|------|
|          | Kodak                             | [m]      | [ft] | [m]      | [ft] | [m]      | [ft] |
| Standard | Face blanche,<br>réfléxion à 90 % | 60       | 200  | 80       | 260  | 80       | 260  |
| Standard | Face grise,<br>réflexion à 18 %   | 30       | 100  | 50       | 160  | 50       | 160  |

# Portée du réflec-<br/>teurPlage de mesure avec le prisme plat CPR105 :<br/>De 1,5 m à 250 mAffichage non ambigu :Jusqu'à 250 m

| Туре     | CPR105                    | Portée D |      | Portée E |      | Portée F |      |
|----------|---------------------------|----------|------|----------|------|----------|------|
|          |                           | [m]      | [ft] | [m]      | [ft] | [m]      | [ft] |
| Standard | Bande réfléchis-<br>sante | 150      | 490  | 150      | 490  | 150      | 490  |
| Standard | Catadioptre               | 250      | 820  | 250      | 820  | 250      | 820  |

#### Conditions atmosphériques

- D: Objet visé par rayonnement solaire intense, forte brume de chaleur
- E: Objet à l'ombre ou visé par ciel couvert
- F: Travail en souterrain, de nuit ou au crépuscule

#### Précision

| Mesure standard                              | Ecart type,<br>ISO 17123-4 | Durée de mesure usuelle [s] |
|----------------------------------------------|----------------------------|-----------------------------|
| Standard sans réflecteur                     | 3 mm + 2 ppm               | 3.0                         |
| Prisme plat CPR105<br>(catadioptre)          | 5 mm + 2 ppm               | < 2                         |
| Prisme plat CPR105<br>(bande réfléchissante) | 3 mm + 2 ppm               | < 2                         |
| Mesure continue (tracking)                   | 5 mm + 2 ppm               | 1.0                         |

Objet à l'ombre ou visé par ciel couvert :

Des interruptions du faisceau, de fortes brumes de chaleur et des objets en mouvement sur le trajet du faisceau peuvent provoquer des écarts par rapport à la précision spécifiée.

La résolution de l'affichage est de 1 mm.

| Caractéristiques tec  | hniques                                          | Builder 186                                                                                                |
|-----------------------|--------------------------------------------------|----------------------------------------------------------------------------------------------------|
| Caractéristiques      | Système de mesure :<br>Type :<br>Onde porteuse : | Système de fréquence spécial, base de 100 MHz≘1,5 m<br>Laser visible (rouge) coaxial de classe 2<br>670 nm |
| Taille du point laser | Distance [m]                                     | Taille approximative du point laser [mm]                                                                   |
|                       | 20                                               | 7 x 14                                                                                                    |
|                       | 50                                               | 10 x 20                                                                                                    |
|                       | 250                                              | 50 x 100                                                                                                   |

# 16.3 Caractéristiques techniques générales de l'instrument

#### Lunette

| Туре                        | Builder T                         | Builder R et RM                   |
|-----------------------------|-----------------------------------|-----------------------------------|
| Grossissement               | 30 x                              | 30 x                              |
| Diamètre réel de l'objectif | 40 mm                             | 40 mm                             |
| Plage de mise au point      | De 1,6 m à l'infini               | De 1,7 m à l'infini               |
| Champ visuel                | 1°21' / 1,50 gon<br>2,4 m à 100 m | 1°30' / 1,66 gon<br>2,7 m à 100 m |

#### Compensateur

| Туре | Précision de réglage |        | Plage de réglage |       |  |
|------|----------------------|--------|------------------|-------|--|
|      | ["]                  | [mgon] | [']              | [gon] |  |
| 100  | 0.5                  | 0.2    | 4                | 0.07  |  |
| 200  | 0.5                  | 0.2    | 4                | 0.07  |  |

#### Nivelle

Sensibilité de la nivelle sphérique : 6' / Résolution de la nivelle électronique : 6" (

| Caractéristiques te  | chniques                                                       |                                |           | Builder                                                                                                    | 188 |
|----------------------|----------------------------------------------------------------|--------------------------------|-----------|----------------------------------------------------------------------------------------------------|-----|
| Unité de<br>commande | Affichage<br>Clavier :<br>Affichage<br>Affichage<br>Position : | :<br>des angles<br>des distanc | :<br>es : | 280 x 160 pixels, monochrome, LCD à possibilités<br>graphiques, éclairage<br>7 touches<br>360°''', 360° décimal, 400 gon, 6400 mil, V %<br>m, ft int, ft us, ft inch 1/16<br>Sur les deux faces, la seconde face est optionnelle | 9   |
| Ports de l'instru-   | Port                                                           | Nom                            | De        | escription                                                                                                    |     |
| uniquement           | Port 1                                                         | Port 1                         | •         | LEMO-0 à 5 broches pour l'alimentation et/ou la communication.                                                                                                    |     |
|                      |                                                                |                                | •         | Ce port se trouve à la base de l'instrument.                                                                                                    |     |

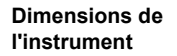

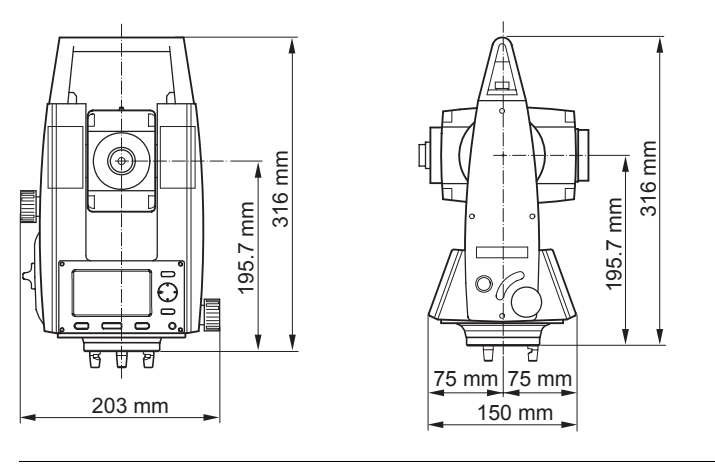

Poids

| Instrument :                 |
|------------------------------|
| Embase :                     |
| Adaptateur de batterie GAD39 |
| avec 6 piles alcalines       |

3,3 - 4,0 kg 0,8 kg 0,2 kg

| Caractéristiques techniques                 |                                            | Builder                                                                       | 190                                                        |  |  |  |
|---------------------------------------------|--------------------------------------------|-------------------------------------------------------------------------------|------------------------------------------------------------|--|--|--|
| Enregistrement,                             | Les données peuvent en                     | Les données peuvent enregistrées dans la mémoire interne.                     |                                                            |  |  |  |
| ment                                        | Туре                                       | Capacité [ko]                                                                 | Nombre de blocs de données                                 |  |  |  |
| ment                                        | Mémoire interne                            | 576                                                                           | 10000                                                      |  |  |  |
| Plomb laser                                 | Туре :                                     | Laser visible (rouge)                                                         | de classe 2                                                |  |  |  |
|                                             | Emplacement :                              | Sur l'axe vertical de l'instrument                                            |                                                            |  |  |  |
|                                             | Précision :                                | Déviation par rapport à la verticale :                                        |                                                            |  |  |  |
|                                             |                                            | 1,5 mm à une hauteur d'instrument de 1,5 m                                    |                                                            |  |  |  |
|                                             | Diamètre du point laser :                  | 2,5 mm à une haute                                                            | ur d'instrument de 1,5 m                                   |  |  |  |
| Commandes                                   | Type :                                     | Vis de rappel sans fi                                                         | n (mouvement horizontal et vertical)                       |  |  |  |
| Alimentation,<br>Builder RM unique-<br>ment | Tension d'alimentation externe :           | Tension nominale de 12,8 V CC, plage de 11,5 V<br>13,5 V                      |                                                            |  |  |  |
| Adaptateur de<br>batterie                   | Type :<br>Tension :<br>Autonomie usuelle : | Alcaline<br>Adaptateur GAD39 :<br>6 - 8 h (> 400 mesur<br>> 12 h (mesure d'an | 6 x AA (1,5 V) LR6<br>es d'angles et de distances)<br>gle) |  |  |  |

| Batterie GEB121                                 | Type :<br>Tension :<br>Autonomie us               | uelle :     | NiMH<br>6 V<br>6 - 8h (environ 9000         | mesures d'angles et de distances) |
|-------------------------------------------------|---------------------------------------------------|-------------|---------------------------------------------|-----------------------------------|
| Batterie externe,<br>Builder RM unique-<br>ment | Type :<br>Tension :<br>Capacité :<br>Autonomie us | uelle :     | NiMH<br>12 V<br>GEB171: 8,0 Ah<br>20 - 24 h |                                   |
| Spécifications rela-                            | Température                                       |             |                                             |                                   |
| ment de travail                                 | Туре                                              | Tempéra     | ature d'utilisation [°C]                    | Température de stockage [°C]      |
|                                                 | Builder                                           | De -20 à    | +50                                         | De -40 à +70                      |
|                                                 | Protection co                                     | ontre la po | oussière, le sable et les                   | projections d'eau                 |
|                                                 | Tuno                                              |             | Protection                                  |                                   |

| Туре    | Protection       |
|---------|------------------|
| Builder | IP54 (CEI 60529) |

#### Caractéristiques techniques

#### Builder

#### Humidité

| Туре    | Protection                                                                                                    |
|---------|----------------------------------------------------------------------------------------------------|
| Builder | 95 % au maximum, sans condensation<br>Les effets de la condensation doivent être compensés par<br>un séchage périodique de l'instrument. |

#### Réflecteurs

| Туре                                      | Constante d'addition [mm] |
|-------------------------------------------|---------------------------|
| Prisme plat CPR105 (catadioptre)          | 0.0                       |
| Prisme plat CPR105 (bande réfléchissante) | 0.0                       |
| Mesure sans réflecteur                    | 0.0                       |
| Bande réfléchissante GZM28 (60x60 mm)     | 0.0                       |

#### Corrections automatiques

Les corrections automatiques suivantes sont effectuées :

- Erreur de la ligne de visée
- Erreur de tourillonnement
- Courbure terrestre

- · Erreur d'index du compensateur
- Erreur d'index du cercle vertical
- Réfraction

# Index

| 0 de l'angle V        | 59         |
|-----------------------|------------|
| Α                     |            |
| Abréviations          | 14         |
| Affichage minimal     | 66         |
| Alimentation          | 25         |
| ALL                   | 81         |
| Angle & Distance      |            |
| Angle horizontal      | 15, 36, 72 |
| Angle vertical        | 15, 36, 73 |
| Angle zénithal        | 15         |
| Application de levé   | 102        |
| Applications          |            |
| Arrêt auto (Auto off) | 64         |
| Axe de collimation    |            |
| Axe horizontal        |            |
| Axe vertical          | 15         |

| Barre des onglets | 33  |
|-------------------|-----|
| Batterie          |     |
| Beep secteur      |     |
| Bit de stop       | 126 |
| Bits de données   |     |

### С

в

| Caler                           | 72            |
|---------------------------------|---------------|
| Caractère de fin                | 126           |
| Caractéristiques techniques     | 183, 187      |
| Cercle horizontal               | 15            |
| Cercle vertical                 | 15            |
| Chauffage de l'affichage        | 65            |
| Clavier                         | 29            |
| Collimation horizontale         | 136           |
| Commandes                       | 190           |
| Compatibilité électromagnétique | 178           |
| Compensateur                    | . 35, 60, 187 |

| Index                     | Bui | lder 194                                    |
|---------------------------|-----|---------------------------------------------|
| Concept logiciel          | 27  | Données affichées18                         |
| Configuration             | 56  | _                                           |
| Consignes de sécurité     |     | E                                           |
| Contenu du coffret        | 21  | Eclairage                                   |
| Contraste                 | 65  | Eclairage du réticule 30                    |
| Contrôle d'état, trépied  |     | Ecran 31                                    |
| Contrôles & réglages      |     | Embase 142                                  |
| Coordonnées               |     | Enregistrement 64, 81, 190                  |
| Corrections               |     | Entretien 152                               |
| Corrections automatiques  | 192 | G                                           |
| D                         |     | Gestion de données 114                      |
| Date                      | 68  | Gestionnaire de données de construction 128 |
| Déclaration FCC           |     | н                                           |
| Direction du fil à plomb  |     | Hauteur 94                                  |
| Distance entre points     |     | Heure 68                                    |
| Distancemètre             | 52  | Horizon 59                                  |
| Documentation             | 12  |                                             |
| Guide abrégé              | 13  |                                             |
| La construction accélérée | 13  |                                             |
| Manuel de l'utilisateur   |     |                                             |

# Icônes 34 Index du compensateur ......136 Instrument 187 Température ......131 J L Laser

| Classification17 | 71 |
|------------------|----|
| Distancemètre    | 52 |

| Distancemètre intégré   | 171         |
|-------------------------|-------------|
| Faisceau                | 147, 171    |
| Plomb                   | 44, 72, 190 |
| Pointé                  | 58          |
| _aser visible           | 171         |
| _eica Geo Office Outils | 128         |
| _igne de base           | 87, 88      |
| _igne de visée          | 15          |
| _imites d'utilisation   | 160         |
| _unette                 | 187         |
|                         |             |

#### **M** Manuel

| nanuci                              |          |
|-------------------------------------|----------|
| Comment l'utiliser                  | 12       |
| Description des manuels             | 12       |
| Documentation disponible            | 13       |
| Validité du manuel de l'utilisateur | 12       |
| lémoire                             | 124, 190 |
| lesure                              | 81       |

| Index                       | Bui         | lder                                 | 196     |
|-----------------------------|-------------|--------------------------------------|---------|
| Mesure d'angle              |             | R                                    |         |
| Mesure de distance          | 2, 106, 184 | Réflecteurs                          |         |
| Mesures                     | 122         | Réglage                              | 69, 136 |
| Ν                           |             | De la nivelle sphérique sur l'embase | 142     |
|                             | 450         | Du plomb laser                       |         |
| Nettoyage et sechage        |             | Electronique                         | 133     |
| Nivelle                     |             | Mécanique                            | 134     |
| Nivelle electronique        |             | Réglage combiné (l, t, c, i)         |         |
| Nivelle spherique           | 141         | Réglage du réticule                  | 150     |
| Ρ                           |             | Réglage électronique                 | 133     |
| Paramètres de communication |             | Réglage mécanique                    |         |
| Parité                      | 125         | Régler l'angle horizontal            | 72, 74  |
| Poids                       |             | Responsabilités                      | 161     |
| Points                      | 119. 123    | Réticule                             | 17      |
| Points fixes                |             | Risques liés à l'utilisation         | 165     |
| Portée                      |             | Rotation de l'angle Hz               | 58      |
| Ports                       |             | 0                                    |         |
| Positionnement de station   |             | S                                    |         |
| Précision                   | 183. 185    | Signal sonore (beep)                 |         |
| Prisme                      | 52, 55, 192 | Sortie de données                    | 125     |
| Programmes                  |             |                                      |         |

| Spécifications relatives à l'environnement |       |
|--------------------------------------------|-------|
| de travail                                 | 191   |
| Stockage                                   | 154   |
| Supprimer                                  | 123   |
| Surface                                    | 111   |
| Symboles                                   | 3, 36 |

# т

| Température                 |         |
|-----------------------------|---------|
| Instrument                  | 131     |
| Stockage                    | 191     |
| Utilisation                 | 191     |
| Température d'utilisation   | 191     |
| Température de stockage     | 191     |
| Termes techniques           | 14      |
| Transfert d'altitude        | 95      |
| Transfert de données        | 128     |
| Translater le point initial | 89      |
| Transport                   | 152     |
| Trépied                     | 40, 146 |

### 

#### v

| Vitesse de transfert |  | 125 |
|----------------------|--|-----|
|----------------------|--|-----|

### Ζ

| Zénith | 17, | 59 |
|--------|-----|----|
|--------|-----|----|

# Total Quality Management : notre engagement pour la satisfaction totale des clients.

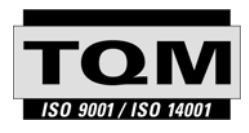

Leica Geosystems AG, Heerbrugg, Suisse, a été certifié comme étant doté d'un système de qualité satisfaisant aux exigences des Normes Internationales relatives à la Gestion de la Qualité et aux Systèmes de Qualité (norme ISO 9001) et aux Systèmes de Gestion de l'Environnement (norme ISO 14001).

Vous pouvez obtenir de plus amples informations sur notre programme TQM auprès de la représentation Leica Geosystems la plus proche.

Leica Geosystems AG

Heinrich-Wild-Strasse CH-9435 Heerbrugg Suisse Tél. +41 71 727 31 31 www.leica-geosystems.com

- when it has to be **right** 

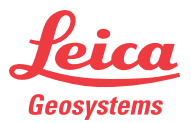